## TRAKIT RADIO INTERFACE MANUAL

Printings

Version 1.00 : 06/16/99 Version 1.01 : 01/03/00 Version 1.02 : 10/23/01

## TABLE OF CONTENTS

| E.F. Johnson Challenger 7172 Interface                | 1  |
|-------------------------------------------------------|----|
| E.F. Johnson 8605 Interface                           | 4  |
| E.F. Johnson Summit DM Interface                      | 6  |
| E.F. Johnson Viking GT Interface                      | 8  |
| GE MLSU241 Interface                                  | 11 |
| Kenwood TK-230/330 Interface                          | 14 |
| Kenwood TK-790/890 Interface                          | 17 |
| Kenwood TK-805 Interface                              | 19 |
| Kenwood TK-840/940/941 Interface                      | 21 |
| Kenwood TK-860 Interface                              | 26 |
| Kenwood TK-880/980/981 Interface                      | 28 |
| Kenwood TK-930 Interface                              | 31 |
| Maxon SM-4450 Interface                               | 33 |
| Midland 70-9020 Interface                             | 35 |
| Motorola CDM 750/1550 (PRO3100) Interface             | 37 |
| Motorola GM300 Interface                              | 40 |
| Motorola GTX Interface                                | 43 |
| Motorola M100 Interface                               | 46 |
| Motorola M120 Interface                               | 48 |
| Motorola M1225 Interface                              | 50 |
| Motorola MaxTrac Interface                            | 53 |
| Motorola SM-50 / SM-120 Interface                     | 55 |
| Motorola SPECTRA Interface                            | 57 |
| RELM SLV40 Interface                                  | 59 |
| RELM SMV40 Interface                                  | 61 |
| Ritron DTX-150 Interface                              | 63 |
| SEA 520D Interface                                    | 65 |
| Standard GX1710U Interface                            | 67 |
| Tait 2000 with T2050 Control & Control Head Interface | 69 |
| Uniden SMS 925 Interface                              | 73 |
| Uniden SMU 4525KT/SMH 1525DT Interface                | 75 |
| Vertex VX-2000 Interface                              | 79 |
| Vertex VX3000 Interface                               | 82 |

#### E.F. Johnson Challenger 7172 Interface

The following items are included in the E.F. Johnson Challenger 7172 cable interface kit:

- 1. E.F. Johnson Challenger 7172 interface cable assembly.
- 2. Cable tie.
- 3. Instruction sheet.

The following steps outline the procedure for interfacing the E.F Johnson Challenger 7172 radio to the Traklt-20.

1. Set the Traklt-20 up for a bench test and use the AVL Installer program to set the following operating constants in the installer table to the indicated value:

| Transmit indicator active:        | High         |
|-----------------------------------|--------------|
| Receive indicator active:         | High         |
| PTT output active:                | Low          |
| Enable mic mute gate on transmit: | No           |
| Enable Tx indicator as event 2:   | No           |
| External output active:           | Low          |
| External output mode:             | Speaker mute |

| JP1 | Remove |
|-----|--------|
| JP4 | A-B    |

- 3. On the Traklt-20 Board remove D2.
- 4. Remove cover of the radio.
- 5. On the Audio/Logic Board of the radio, cut the trace between pin 3 of J403 and the junction of R345 and Q409.
- 6. Cut hole in rubber plug located on the back of radio and feed Challenger 7172 interface cable through the hole. Secure cable with tie strap to a fixed place inside of radio.
- 7. Connect the wires of the Challenger 7172 interface cable to the following points in the radio as shown in the following diagrams:

#### E.F Johnson Challenger 7172 Interface (cont.)

| White  | U402 pin 2 on Audio/Logic Board                |
|--------|------------------------------------------------|
| Yellow | Junction of C318 and Q409 on Audio/Logic Board |
| Orange | U406 pin 26 on Audio/Logic Board               |
| Gray   | U404 pin 5 on Audio/Logic Board                |
| Violet | J403 pin 3 on Audio/Logic Board                |
| Blue   | J103 pin 4 on Main Board                       |
| Red    | On/Off Switch on Main Board                    |
| Black  | J103 pin 1 on Main Board                       |
| Brown  | Junction of R221, R222, and C238 on Main Board |

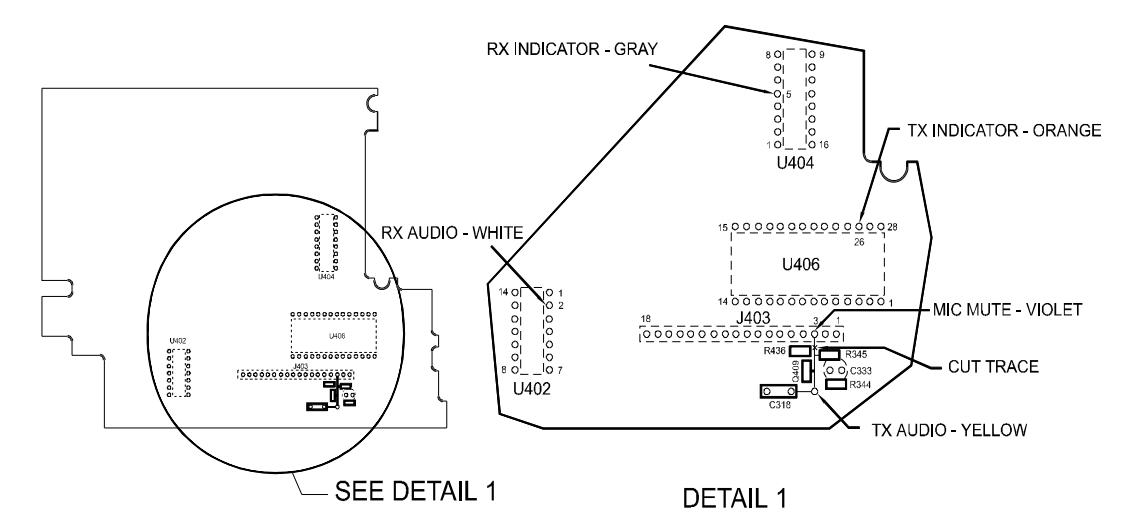

## AUDIO/LOGIC BOARD COMPONENT LAYOUT, BOTTOM VIEW

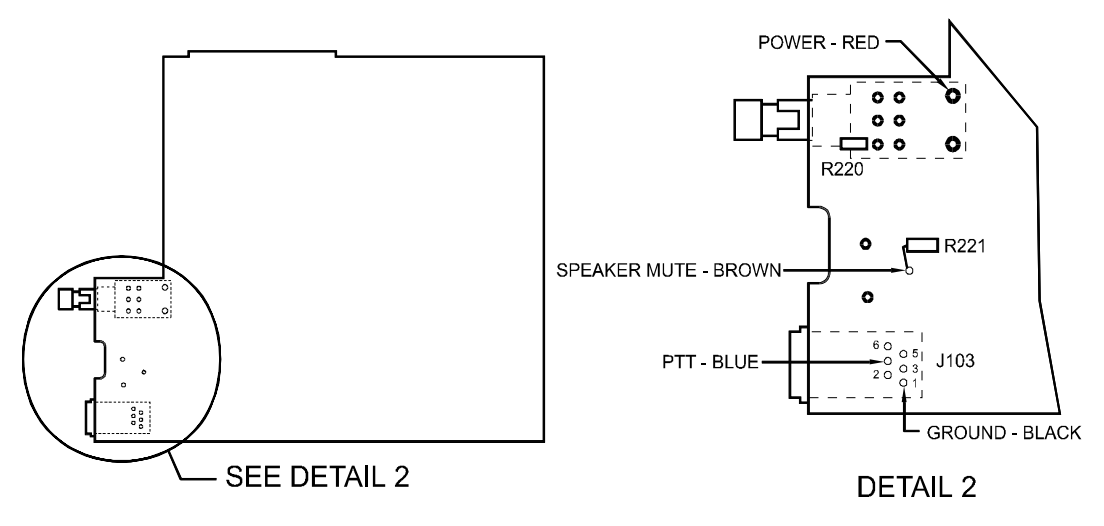

MAIN BOARD COMPONENT LAYOUT, BOTTOM VIEW

8. Replace cover of radio.

## E.F Johnson Challenger 7172 Interface (cont.)

- 9. Connect the DB-15 end of the Challenger 7172 interface cable to the DB-15 connector on the back of the Traklt-20.
- 10. Check the TrakIt-20's audio levels by performing the alignment procedure described in the TrakIt-20 manual.

| EFJ CHALLENGER 717<br>RADIO | 2            |        | DB-15 |
|-----------------------------|--------------|--------|-------|
|                             |              | WHITE  | 1     |
|                             | TX AUDIO     | YELLOW | 2     |
|                             | TX INDICATOR | ORANGE | 3     |
|                             | RX INDICATOR | GRAY   | 4     |
|                             |              |        | 6     |
|                             | MIC MUTE     | VIOLET | 7     |
|                             | POWER        | RED    | 8     |
|                             | GROUND       | BLACK  | 9     |
|                             | PTT          | BLUE   | 10    |
|                             | SPEAKER MUTE | BROWN  | 13    |

## Challenger 7172 Interface Cable

## E.F. JOHNSON CHALLENGER 7172 INTERFACE CABLE KIT 106-EFJ7172

| ltem | Description       | Part No. | Qty. |
|------|-------------------|----------|------|
| 1    | CABLE TIE (short) | 200-0081 | 1    |
| 2    | SCREW/CLIP KIT    | 231-0014 | 1    |
| 3    | CONN DB15 MALE    | 231-0035 | 1    |
| 4    | COVER DB15        | 231-0036 | 1    |
| 5    | 10 COND CABLE     | 800-1115 | 1'   |

#### E.F. Johnson 8605 Interface

The following items are included in the E.F. Johnson 8605 interface kit:

- 1. 8605 interface cable assembly.
- 2. Cable tie (short)
- 3. Instruction sheet.

To interface the E.F. Johnson 8605 radio to the Traklt-20 the following steps must be performed:

1. Set the Traklt-20 up for a bench test and use the setup program to set the following operating constants to the indicated value:

| Transmit indicator active:        | High         |
|-----------------------------------|--------------|
| Receive indicator active:         | Low          |
| PTT output active:                | Low          |
| Enable mic mute gate on transmit: | No           |
| Enable Tx indicator as event 2:   | No           |
| External output active:           | Low          |
| External output mode:             | Speaker mute |

2. Configure the following jumpers as indicated:

3. The following connections need to be made between the DB-15 connector on the back of the TrakIt-20 and connector P2 on the audio/logic board of the 8605 radio:

#### E.F. Johnson 8605 Interface (cont.)

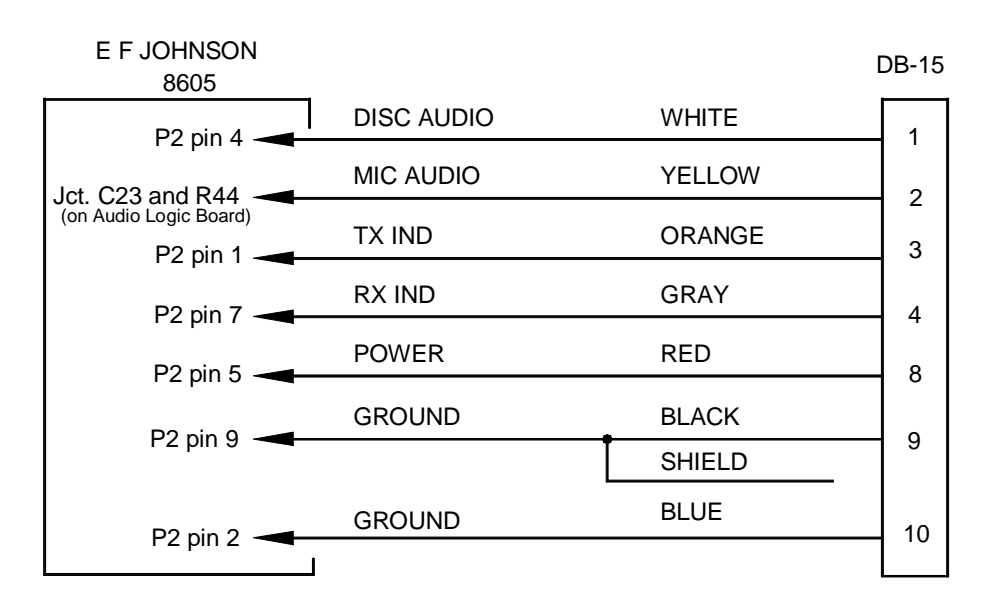

- 4. Connect pin 2 of the TrakIt-20 DB-15 connector to the junction of C23 and R44 on the audio/logic board of the 8605 radio.
- 5. Check the Traklt-20's audio levels by performing the alignment procedure described in this manual.
- **NOTE**: This installation assumes the radio is dedicated to data and does not provide a means of muting the microphone audio.

#### E.F. JOHNSON 8605 INTERFACE CABLE KIT 106-EFJ7172

| ltem | Description       | Part No. | Qty. |
|------|-------------------|----------|------|
| 1    | CABLE TIE (short) | 200-0081 | 1    |
| 2    | SCREW/CLIP KIT    | 231-0014 | 1    |
| 3    | CONN DB15 MALE    | 231-0035 | 1    |
| 4    | COVER DB15        | 231-0036 | 1    |
| 5    | 10 COND CABLE     | 800-1115 | 1'   |

## E.F. Johnson Summit DM Interface

The following items are included in the Summit DM interface kit:

- 1. Summit DM interface cable assembly.
- 2. Instruction sheet.

The following steps outline the procedure for interfacing Summit DM radio to the Traklt-20.

1. Set the TrakIt-20 up for a bench test and use the AVL Installer program to set the following operating constants in the installer table to the indicated value:

| Transmit indicator active:      | Low                 |
|---------------------------------|---------------------|
| Receive indicator active:       | Low                 |
| PTT output active:              | Low                 |
| Enable Tx indicator as event 2: | No                  |
| External output active:         | Low                 |
| External output mode:           | 2 <sup>ND</sup> PTT |

| JP1 | Cut |
|-----|-----|
| JP4 | BC  |

- 3. Connect the DB-15 end of the Summit DM interface cable to the DB-15 connector on the back of the Traklt-20. Connect the DB-25 end of the cable to the DB-25 accessory cable on the back of the radio.
- 4. Check the TrakIt-20's audio levels by performing the alignment procedure described in this manual.

| TRAKIT 20 |          |        | SUMMIT U/I |
|-----------|----------|--------|------------|
| 1         |          | WHITE  | DB25<br>7  |
| 2         | TX AUDIO | ORANGE | 13         |
| 3         | TX IND   | YELLOW | 15         |
| 4         | RX IND   | VIOLET | 16         |
| 8         | POWER    | RED    | 22         |
| 9         | GROUND   | BLACK  | 19         |
| 10        | PTT      | BLUE   | 3          |
| 13        | DATA PTT | GREEN  | 1          |

## E.F. Johnson Summit DM Interface (cont'd)

This interface is set up for the use of a data channel to be used for the Trakit data. It is not necessary to use this feature if it is not needed or available. The 2<sup>ND</sup> PTT output can also be used to mute the speaker of the radio. This would require different radio programming as well as different wiring for the green wire (speaker mute).

#### RADIO PROGRAMMING NOTES:

Under main radio parameters, set the UI OPTIONS for AUDIO RX and AUDIO TX both for MODE 1.

PTT REQ N = DATA REVERT INPUT A = DATA ARQ OUTPUT A = CLEAR TO SEND OUTPUT B = RX DATA GROUP

Assign the data system/group under the banks. Under the UI OPTIONS on the data system, assign AUDIO TX as MODE 3. Also, designate the appropriate group in that system for data.

Voice must be on one system, and the data must be on another system. Therefore, system scan is needed. This is because the Summit TX AUDIO MODES are selected on a system wide basis. MODE 1 is the default mode for normal voice operations. MODE 3, and other modes are for routing the transmit audio from external devices into the radio.

## E.F. Johnson Summit DM Interface Cable Kit 106-TKEFJSUM

| ltem | Description            | Part No. | Qty. |
|------|------------------------|----------|------|
| 1    | SCREW/CLIP KIT         | 231-0014 | 2    |
| 2    | CONN DB15 MALE         | 231-0035 | 1    |
| 3    | COVER DB15             | 231-0036 | 1    |
| 4    | CBL, 8 CONN 22 AWG STR | 800-1115 | 1'   |
| 6    | CONN DB25M             | 231-0005 | 1    |
| 7    | COVER DB25             | 231-0015 | 1    |

## E.F. Johnson Viking GT Interface

The following items are included in the E.F. Johnson Viking GT cable interface kit:

- 1. E.F. Johnson Viking GT interface cable assembly.
- 2. Cable tie.
- 3. Instruction sheet.
- 4. 4 pieces of Heat Shrink Tubing
- 5. 4 pieces of Wire Wrap Wire

The following steps outline the procedure for interfacing the E.F Johnson Viking GT radio to the TrakIt-20.

1. Set the TrakIt-20 up for a bench test and use the AVL Installer program to set the following operating constants in the installer table to the indicated value:

| Transmit indicator active:        | High         |
|-----------------------------------|--------------|
| Receive indicator active:         | High         |
| PTT output active:                | Low          |
| Enable mic mute gate on transmit: | Yes          |
| Enable Tx indicator as event 2:   | No           |
| External output active:           | Low          |
| External output mode:             | Speaker mute |

| JP1 | Removed |
|-----|---------|
| JP4 | B-C     |

- 3. On the TrakIt-20 Board remove D2.
- 4. Remove cover of the radio.
- 5. Remove Audio/Logic Board from the radio and solder the enclosed lenghts of wire wrap wire to the following points on the bottom of the Audio/Logic Board.

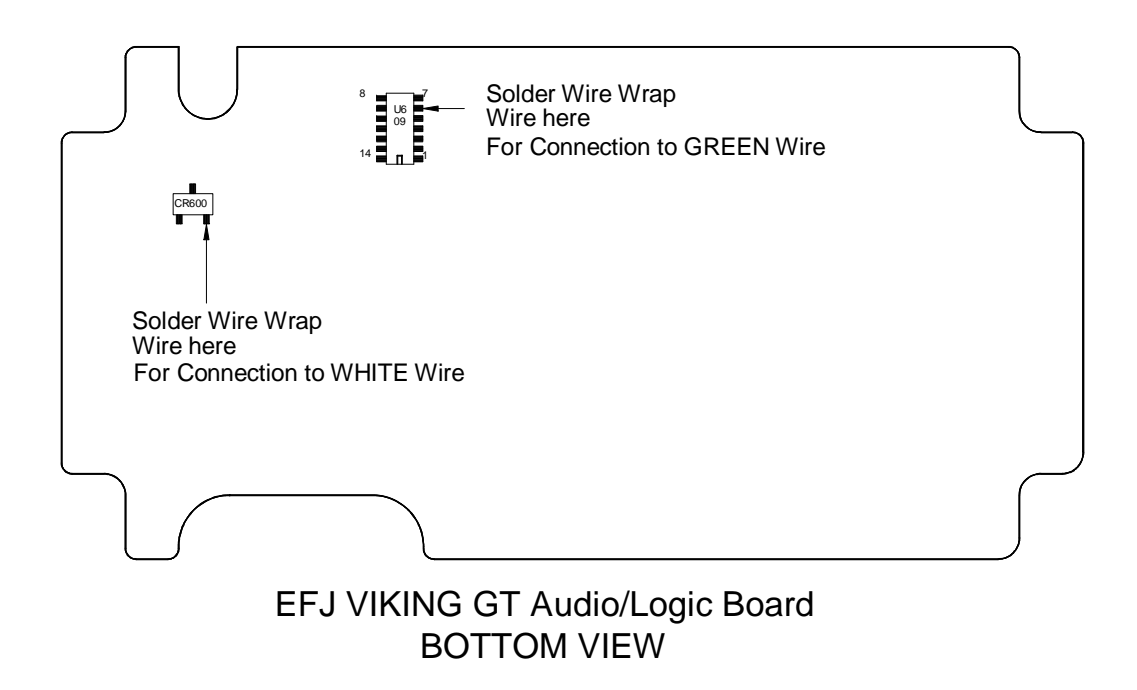

## E.F Johnson Viking GT Interface (cont.)

- 6. Keeping track of which wire wrap wire is which, pass them through the small hole by J300. Reinstall Audio/Logic PCB.
- 7. Connect the wires of the Viking GT interface cable to the following points in the radio as shown in the following diagrams:

| Blue   | J402 pin 1                                     |
|--------|------------------------------------------------|
| Orange | W/O 13                                         |
| Gray   | Jct. of R607 and C624                          |
| Black  | W/O 10 attach and heat shrink shield           |
| Red    | J300 pin 8                                     |
| Yellow | J401 pin 4 attach using wire wrap wire         |
| Violet | J401 pin 8 attach using wire wrap wire         |
| Green  | U609 pin 6 from the bottom of the Audio/Logic  |
|        | board (Wire wrap wire passed through board)    |
| White  | CR600 from the bottom of the Audio/Logic board |
|        | (Wire wrap wire passed through board)          |

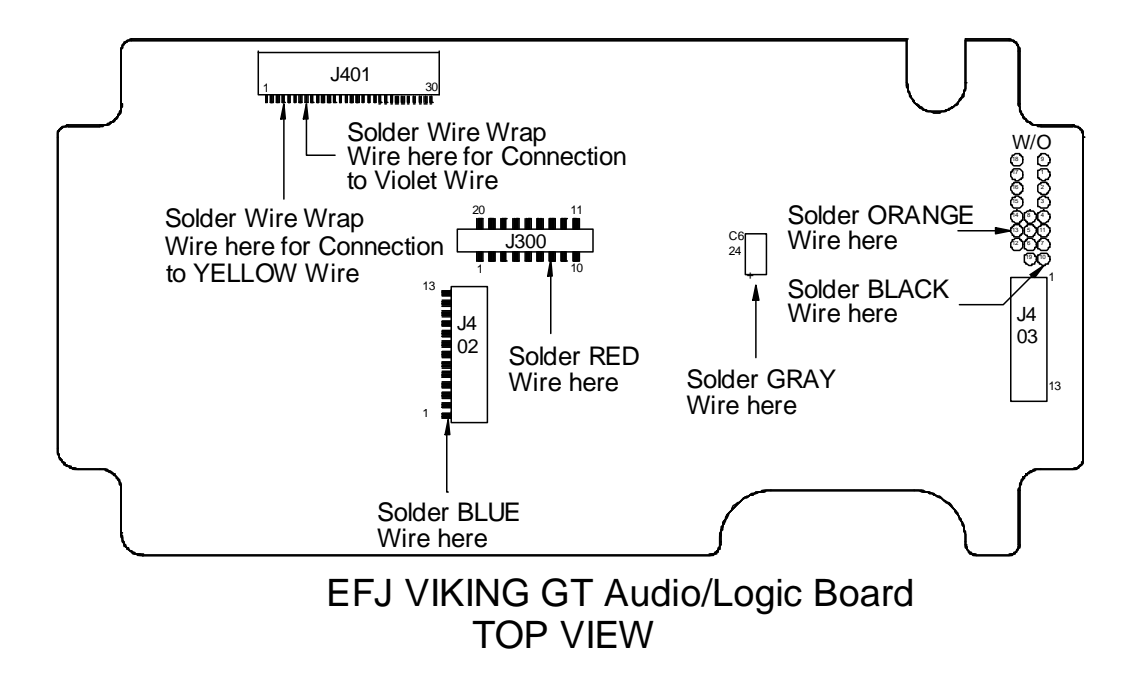

- 8. Replace cover of radio.
- 9. Connect the DB-15 end of the Viking GT interface cable to the DB-15 connector on the back of the Traklt-20.

## E.F Johnson Viking GT Interface (cont.)

10. Check the Traklt-20's audio levels by performing the alignment procedure described in the Traklt-20 manual.

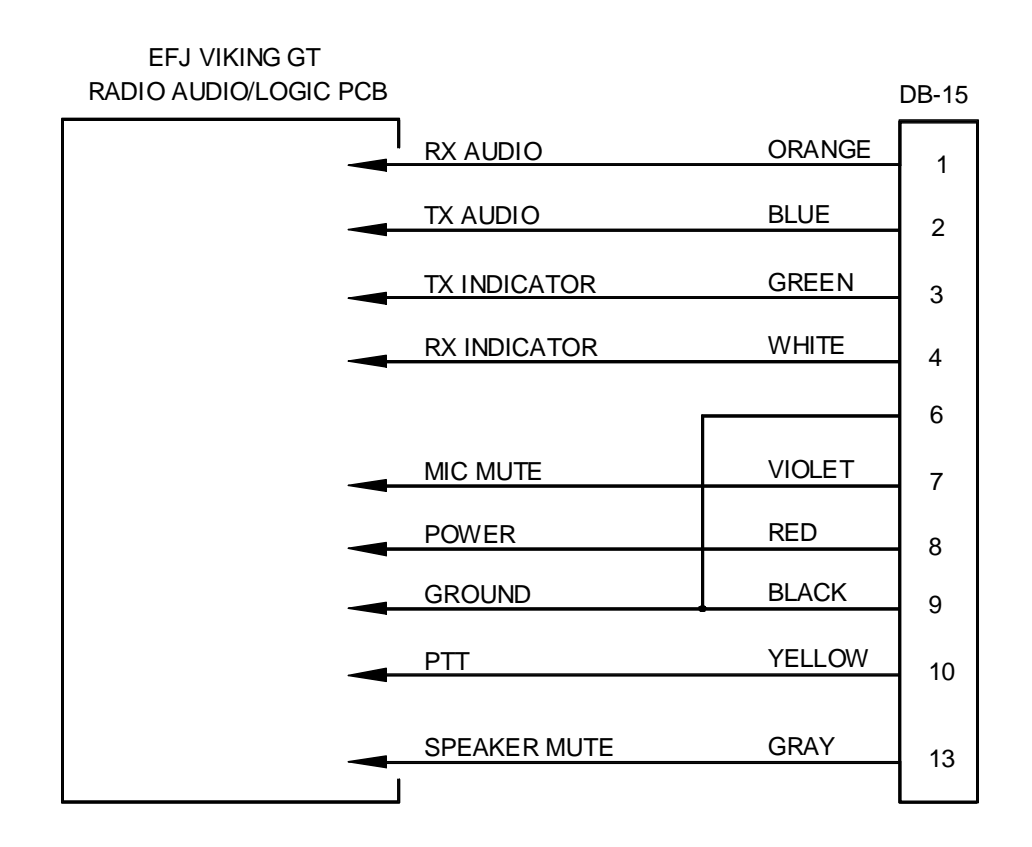

## E.F. JOHNSON VIKING GT INTERFACE CABLE KIT 106-EFJVIKGT

| ltem | Description       | Part No. | Qty. |
|------|-------------------|----------|------|
| 1    | CABLE TIE (short) | 200-0081 | 1    |
| 2    | SCREW/CLIP KIT    | 231-0014 | 1    |
| 3    | CONN DB15 MALE    | 231-0035 | 1    |
| 4    | COVER DB15        | 231-0036 | 1    |
| 5    | 10 COND CABLE     | 800-1115 | 1'   |

#### GE MLSU241 Interface

The following items are included in the GE MLSU241 interface kit:

- 1. GE MLSU241 interface cable assembly.
- 2. Cable tie.
- 3. Instruction sheet.

The following steps outline the procedure for interfacing the GE MLSU241 radio to the TrakIt-20.

1. Set the Traklt-20 up for a bench test and use the AVL Installer program to set the following operating constants in the installer table to the indicated value:

| Transmit indicator active:      | High         |
|---------------------------------|--------------|
| Receive indicator active:       | High         |
| PTT output active:              | Low          |
| Enable Tx indicator as event 2: | No           |
| External output active:         | Low          |
| External output mode:           | Speaker mute |
| Enable mic mute gate on TX      | No           |

- 3. Remove the top cover of the GE MLSU241 radio by following instructions in the radio service manual.
- 4. Pass the lose wires through the slot above the microphone connector and secure with a tie strap on the inside of the radio for strain relief.
- 5. Solder the orange wire of the GE MLSU241 interface cable to the positive side of C601.
- 6. Solder the blue wire of the GE MLSU241 interface cable to pin 4 of J701.
- 7. Solder the green wire of the GE MLSU241 interface cable to pin 13 of IC 603.
- 8. Solder the white wire of the GE MLSU241 interface cable to pin 10 of IC 705.
- 9. Remove the white wire & pin from the microphone molex connector.
- 10. Solder the violet wire of the GE MLSU241 interface cable to the white wire on the microphone cord and heat shrink over the connection.
- 11. Solder the black wire & shield of the GE MLSU241 interface cable to pin 5 of J701.
- 12. Solder the yellow wire of the GE MLSU241 interface cable to pin 2 of J701.
- 13. Solder the gray wire of the GE MLSU241 interface cable to pin 8 of IC 603.
- 14. Solder the red wire of the GE MLSU241 interface cable to SW A+ as shown in the following diagram.
- 15. Connect the DB-15 end of the GE MLSU241 interface cable to the DB-15 connector on the back of the Traklt-20.

## GE MLSU241 Interface (cont.)

- 16. Check the TrakIt-20's audio levels by performing the alignment procedure described in this manual.
- 17. Re-assemble radio as needed.
- 18. Below is a block diagram of the GE MLSU241 interface cable:

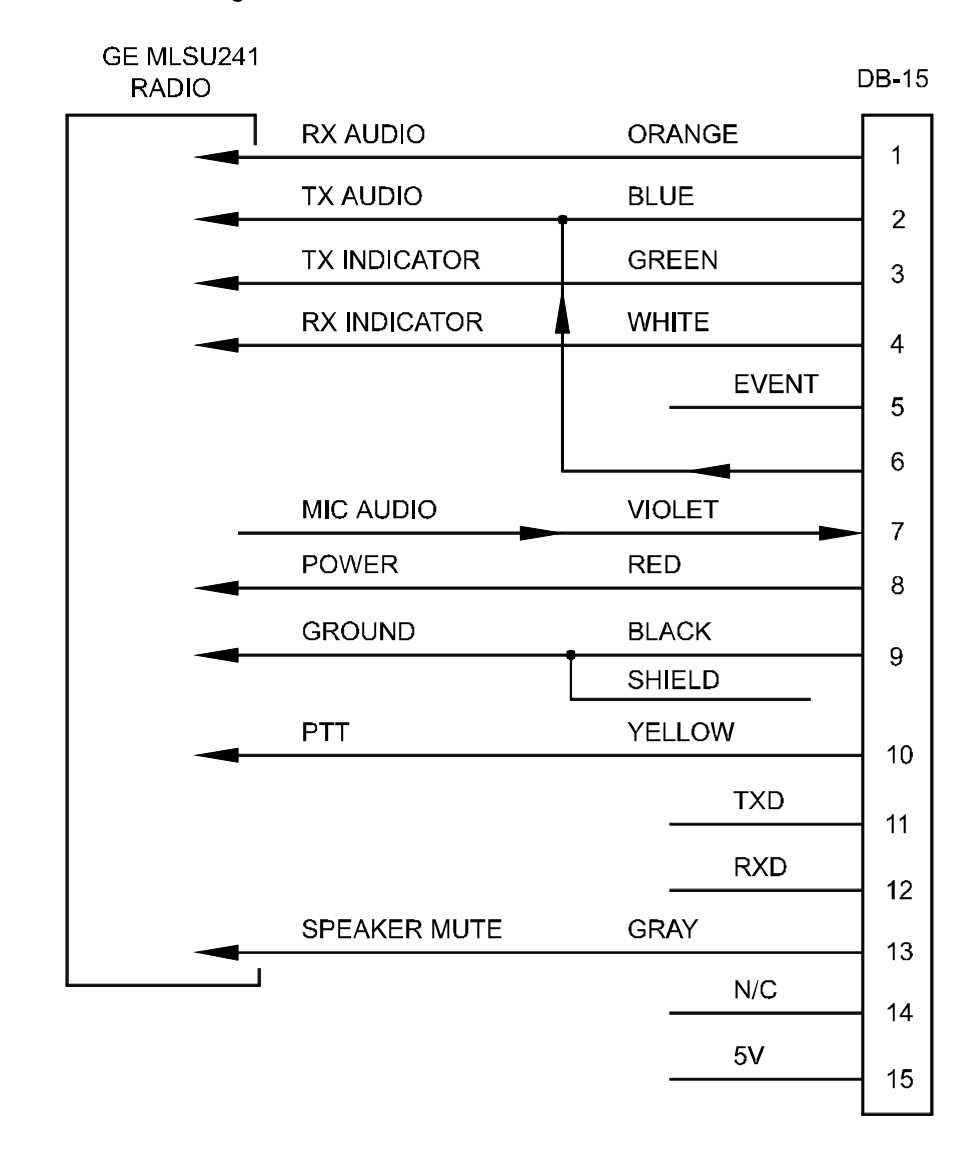

19. Below is the component side of the GE MLSU241 System Control Board

## GE MLSU241 Interface (cont.)

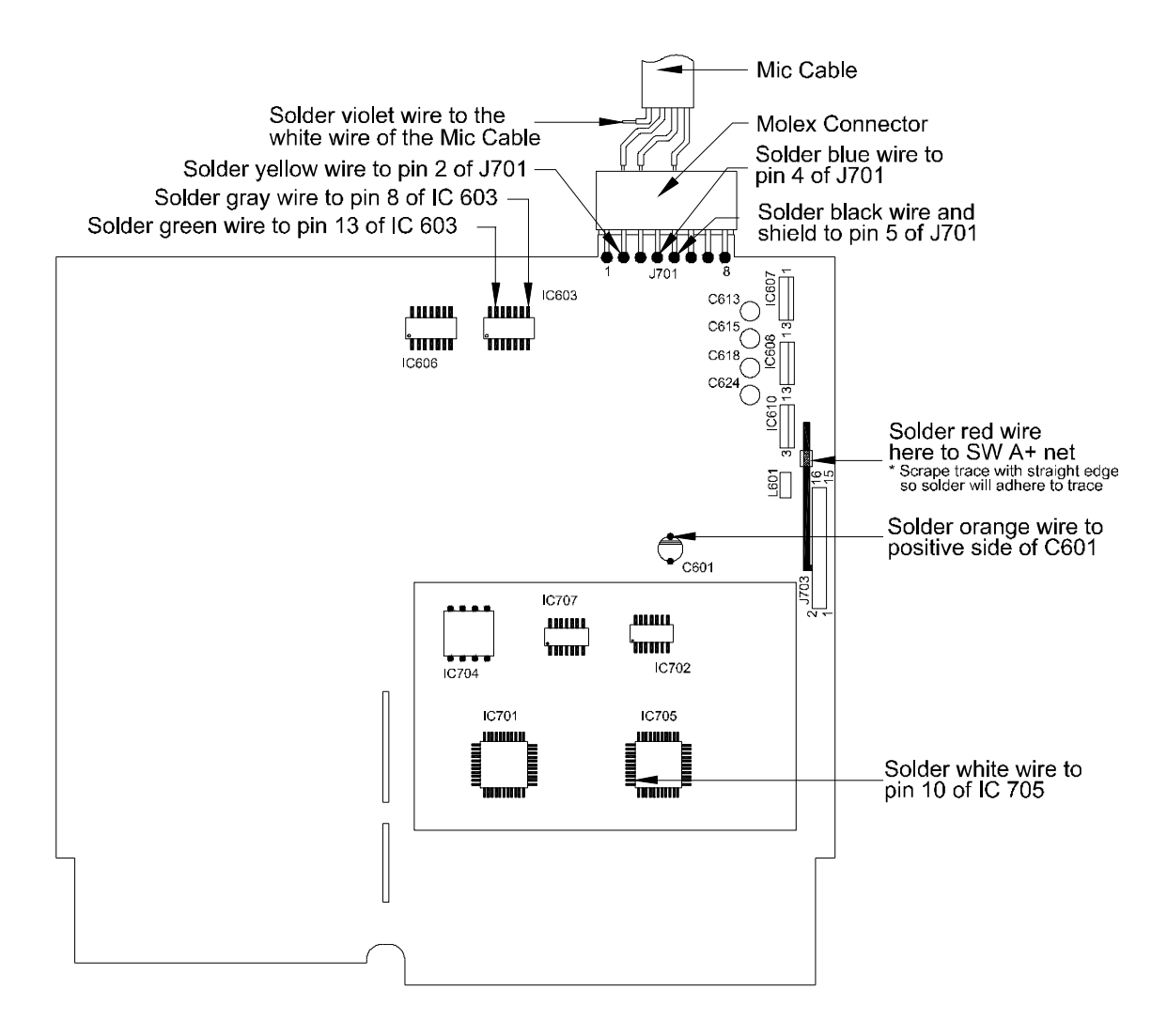

#### GE MLSU241 Interface Cable Kit 106-GEMLS241

| ltem | Description             | Part No. | Qty. |
|------|-------------------------|----------|------|
| 1    | HEAT SHRINK             | 199-6017 | 1    |
| 2    | CABLE TIE (SHORT)       | 200-0081 | 1    |
| 3    | SCREW/CLIP KIT          | 231-0014 | 1    |
| 4    | CONN DB15 MALE          | 231-0035 | 1    |
| 5    | COVER DB15              | 231-0036 | 1    |
| 6    | CBL, 10 CONN 24 AWG STR | 800-1115 | 2'   |

#### Kenwood TK-230/330 Interface

The following items are included in the Kenwood TK-230/330 cable interface kit:

- 1. Kenwood TK-230/330 interface cable assembly.
- 2. 2 wire jumpers
- 3. Instruction sheet.

The following steps outline the procedure for interfacing the Kenwood TK-230/330 radio to the TrakIt-20.

1. Set the Traklt-20 up for a bench test and use the AVL Installer program to set the following operating constants in the installer table to the indicated value:

| Transmit indicator active:        | Low          |
|-----------------------------------|--------------|
| Receive indicator active:         | High         |
| PTT output active:                | Low          |
| Enable mic mute gate on transmit: | No           |
| Enable Tx indicator as event 2:   | No           |
| External output active:           | Low          |
| External output mode:             | Speaker mute |

| JP1 | Removed |
|-----|---------|
| JP4 | A-B     |

- 3. On the TrakIt-20 Board remove D4.
- 4. Remove covers from radio and place radio flat on back.
- 5. Remove shield plate covering control unit.
- 6. Cut the trace from D5 to R84 as shown on the following page:
- 7. Solder a jumper from the bottom of R9 to D5. (This removes monitor from the accessory connector an puts COR in its place.)
- 8. Cut the trace from SP2 to the feed through as shown on the following page:
- 9. Solder a jumper from the top pin on volume control to the J3 side of the cut trace as shown below: (steps 8 and 9 removes SP2 from the accessory connector and put RX audio in its place, so the volume control does not effect audio).
- 10. Unplug the microphone/speaker from the control board in the radio.
- 11. Re-assemble radio.
- 12. Connect the interface cable between the radio and the Traklt-20.
- 13. Connect the black wire to the external power supply ground.
- 14. Connect the red wire to the external power supply B+ (11-18VDC) (the TrakIt-20 units are fused internally)

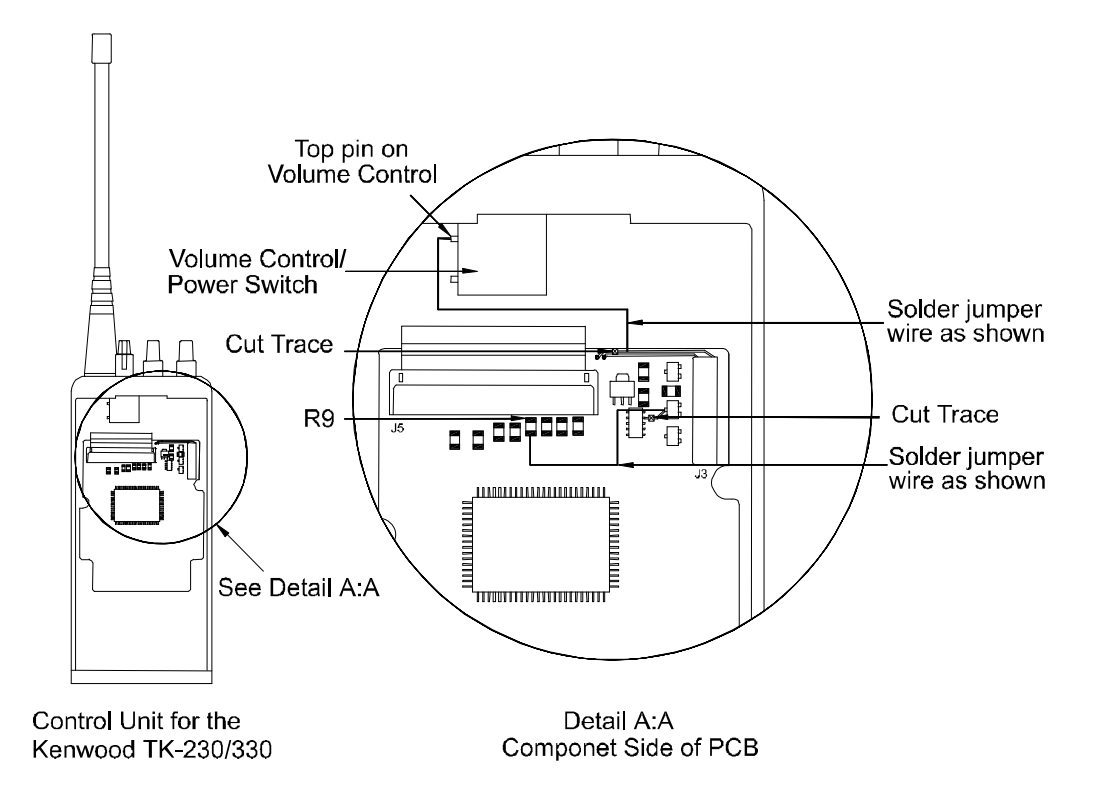

Interface cable using Kenwood KCT-1 clone cable. (the KCT-1 clone cable needs to be rewired on the radio end to macth the colors below)

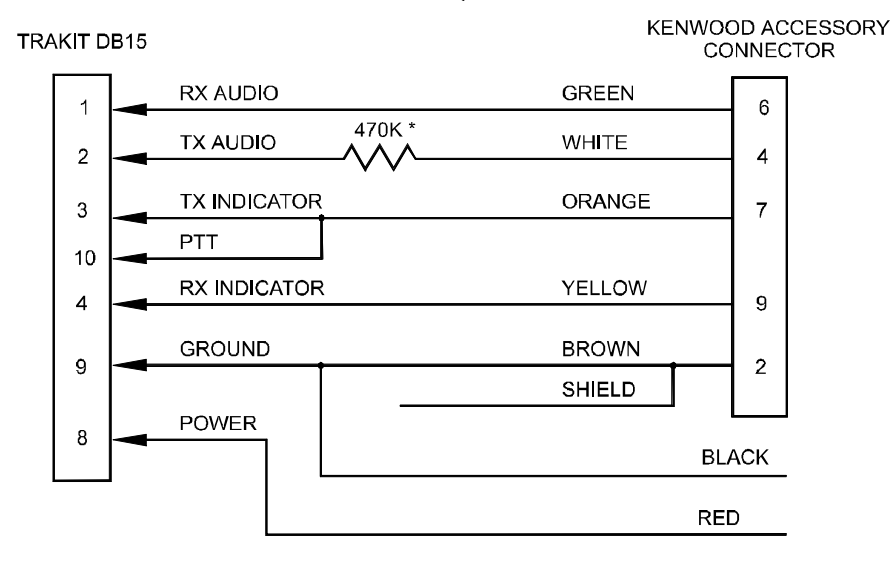

\* 470K resistor is used for the UHF TK330 only.

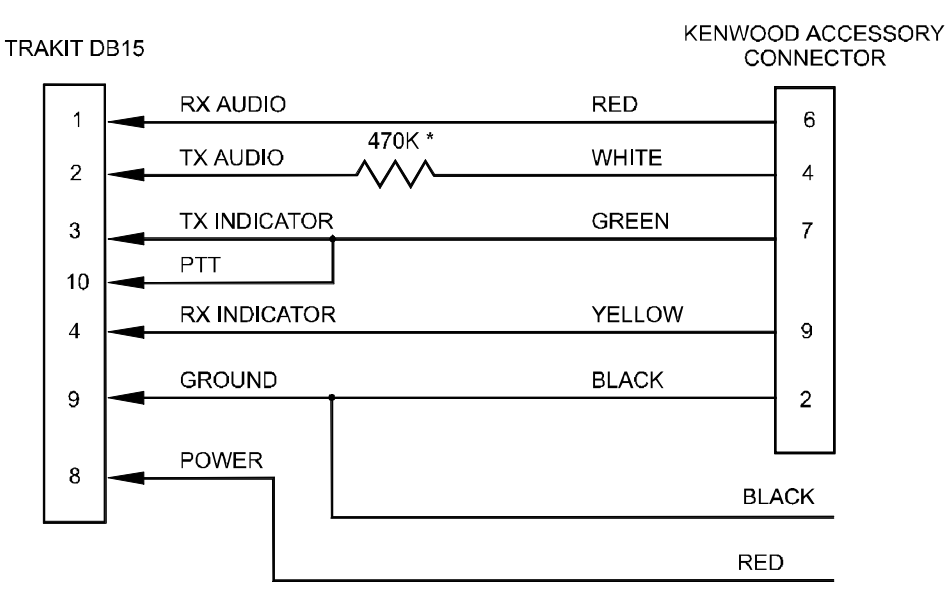

Interface cable using Kenwood KCT-3 metering cable.

\* 470K resistor is used for the UHF TK330 only.

#### KENWOOD TK-230/330 INTERFACE CABLE KIT 106-KEN230

| ltem | Description       | Part No. | Qty. |
|------|-------------------|----------|------|
| 1    | WIRE RED 22 AWG   | 222-0017 | 2'   |
| 2    | WIRE BLACK 22 AWG | 222-0021 | 2'   |
| 3    | SCREW/CLIP KIT    | 231-0014 | 1    |
| 4    | CONN DB15 MALE    | 231-0035 | 1    |
| 5    | COVER DB15        | 231-0036 | 1    |

**NOTE:** Use Kenwood's KCT-3 or KCT-1 as desired to connect to the radio's accessory connector.

#### Kenwood TK-790/890 Interface

The following items are included in the Kenwood TK-790/890 interface kit:

- 1. Kenwood TK-790/890 interface cable assembly.
- 2. Instruction sheet.

The following steps outline the procedure for interfacing the Kenwood TK-790/890 radio to the TrakIt-20.

1. Set the TrakIt-20 up for a bench test and use the AVL Installer program to set the following operating constants in the installer table to the indicated value:

| Transmit indicator active:      | High         |
|---------------------------------|--------------|
| Receive indicator active:       | Low          |
| PTT output active:              | Low          |
| Enable Tx indicator as event 2: | No           |
| External output active:         | Low          |
| External output mode:           | Speaker mute |

| JP1 | Removed |
|-----|---------|
| JP4 | A-B     |
| D2  | Removed |

- 3. Program pin 2 of the radio's DB25 accessory connector for PTT.
- 4. Short the switched B+ jumper pads in the radio to get switched B+ out to the accessory connector.
- 5. Connect the DB15 end of the Kenwood TK790/890 interface cable to the DB15 connector on the back of the TRAKIT-20.
- 6. Connect the DB25 end of the Kenwood TK790/890 interface cable to the DB25 connector on the back of the Kenwood TK790/890 radio.
- 7. Check the TRAKIT-20 audio levels by performing the alignment procedure described in the TRAKIT-20 manual.

## KENWOOD TK 790/890 DB-25 Accessory Connector

DB-15

| 17   | RX AUD       | ORANGE | 1  |
|------|--------------|--------|----|
| 13   | MIC AUD      | BLUE   | 2  |
| 11   | TX IND       | GREEN  | 3  |
| 23   | RX IND       | WHITE  |    |
| 14   | POWER        | RED    |    |
| - 14 | GROUND       | BLACK  |    |
| 7    |              | SHIELD | 9  |
| 2    | PTT          | YELLOW | 10 |
|      | SPEAKER MUTE | GRAY   |    |
| 24   |              |        | 13 |

## Kenwood TK-790/890 Interface Cable Kit 106-KENTK790

| ltem | Description           | Part No. | Qty. |
|------|-----------------------|----------|------|
| 1    | CONN DB25 MALE        | 231-0005 | 1    |
| 2    | SCREW/CLIP KIT        | 231-0014 | 2    |
| 3    | COVER DB25            | 231-0015 | 1    |
| 4    | CONN DB15 MALE        | 231-0035 | 1    |
| 5    | COVER DB15            | 231-0036 | 1    |
| 6    | CABLE 10 COND. 24 AWG | 800-1115 | 2'   |

#### Kenwood TK-805 Interface

The following items are included in the Kenwood TK-805 cable interface kit:

- 1. Kenwood TK-805 interface cable assembly.
- 2. Instruction sheet.

The following steps outline the procedure for interfacing the Kenwood TK-805 to the Traklt-20.

1. Set the Traklt-20 up for a bench test and use the AVL Installer program to set the following operating constants in the installer table to the indicated value:

| Transmit indicator active:        | Low          |
|-----------------------------------|--------------|
| Receive indicator active:         | Low          |
| PTT output active:                | Low          |
| Enable mic mute gate on transmit: | Yes          |
| Enable Tx indicator as event 2:   | No           |
| External output active:           | Low          |
| External output mode:             | Speaker mute |

| JP1 | In  |
|-----|-----|
| JP4 | A-B |

- 3. Remove Kenwood TK-805 radio top cover and raise the power wires out of the slot in the back of the radio. Insert the Kenwood TK-805 interface cable below the power cable with a tie strap for strain relief.
- 4. Solder the ORANGE wire to CN4 pin 5.
- 5. Solder the YELLOW wire to collector of Q11.
- 6. Solder the BROWN wire to CN3 pin 5.
- 7. Solder the BLUE wire to CN4 pin 7.
- 8. Solder the GREEN wire to CN2 pin 6.
- 9. Solder the RED wire to J201 pin 1.
- 10. Solder the BLACK wire to the ground where the black power supply wire is connected to the board.
- 11. Solder the WHITE wire to J201 pin 3
- 12. Solder the GREY wire to collector of Q4
- 13. Align Traklt-20 levels as described in Traklt-20 manual.

#### Kenwood TK-805 Interface (cont.)

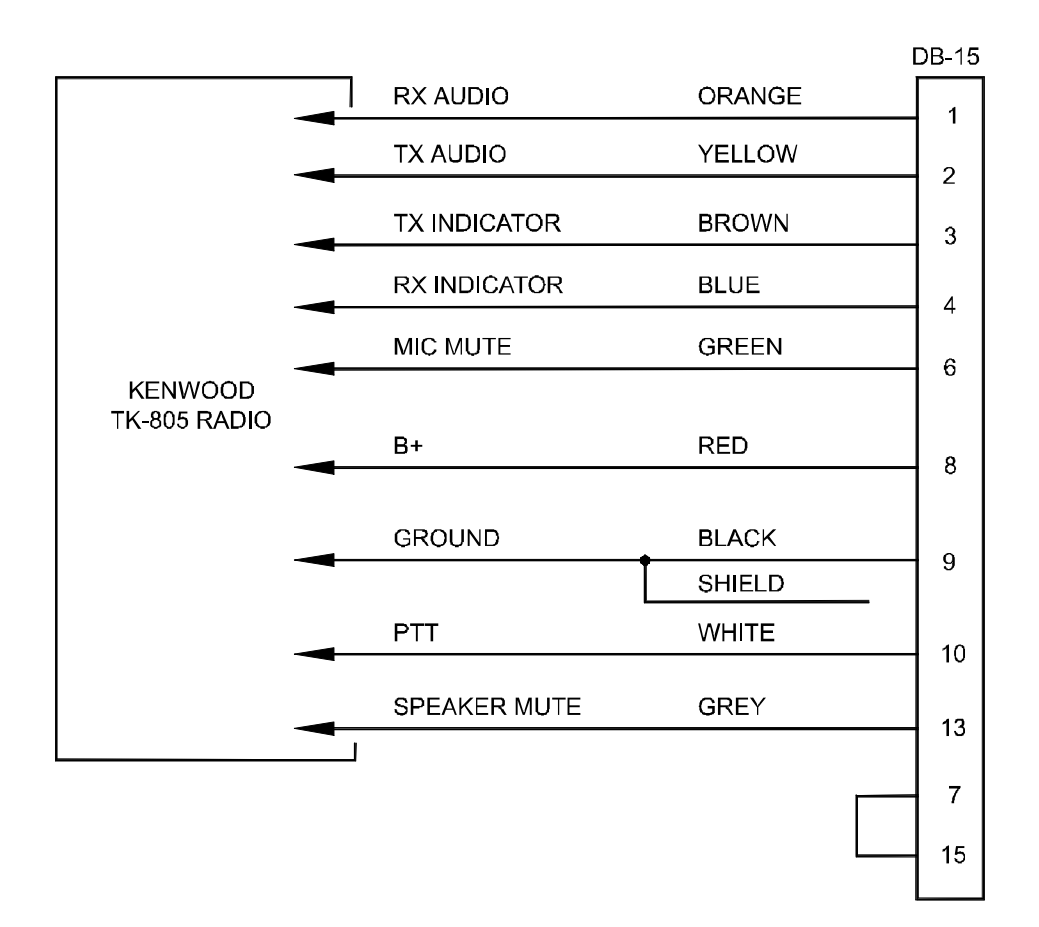

#### KENWOOD TK-805 INTERFACE CABLE KIT 106-KENTK805

| ltem | Description       | Part No. | Qty. |
|------|-------------------|----------|------|
| 1    | CABLE TIE (SHORT) | 200-0081 | 1    |
| 2    | SCREW/CLIP KIT    | 231-0014 | 1    |
| 3    | CONN DB15 MALE    | 231-0035 | 1    |
| 4    | COVER DB15        | 231-0036 | 1    |
| 5    | 10 COND CABLE     | 800-1115 | 2'   |

## Kenwood TK-840/940/941 Interface

The following items are included in the Kenwood TK-840/940/941 interface kit:

- 1. TK-840/940/941 interface cable assembly.
- 2. 3 short pieces of wire.
- 3. 3 short pieces of heat shrink tubing.
- 4. Instruction sheet.

The following steps outline the procedure for interfacing the Kenwood TK-840/940/941 radio to the TrakIt-20. The Kenwood TK-840/940/941 radio can operate in either trunking or conventional mode but the interface will depend upon the mode selected as detailed in the following steps.

- The enclosed interface cable needs to have one pin installed in the appropriate location. For a Kenwood TK-840/940/941, install the loose pin (brown wire) into pin number 10 on the molex end of the interface cable. For a Kenwood TK-880/980/981, install the loose pin (brown wire) into pin number 2 on the molex end of the interface cable.
- 2. For a Kenwood **TK-840/940/941**, the resistor inside of the hood on the DB15 connector needs to be removed. Disassemble the hood, cut the resistor out and reassemble the hood.
- 3. Set the TrakIt-20 up for a bench test and use the AVL Installer program to set the following operating constants in the installer table to the indicated value:

| Trunking                                                   |                  |
|------------------------------------------------------------|------------------|
| Transmit indicator active:                                 | Low              |
| Receive indicator active:                                  | High             |
| PTT output active:                                         | Low              |
| Enable mic mute gate on transmit:                          | Yes              |
| External output active:                                    | Low              |
| External output mode:                                      | Speaker mute     |
|                                                            |                  |
| Conventional                                               |                  |
| Transmit indicator active:                                 | High             |
| Receive indicator active:                                  | High             |
| PTT output active:                                         | Low              |
| Enable mic mute date on transmit                           |                  |
| Enable fille filde gate off transfilt.                     | Yes              |
| Enable Tx indicator as event 2:                            | Yes<br>No        |
| Enable Tx indicator as event 2:<br>External output active: | Yes<br>No<br>Low |

## Kenwood TK-840/940/941 Interface (cont.)

4. Configure the following jumpers as indicated:

| Т   | runking   | _ | Con | ventional |
|-----|-----------|---|-----|-----------|
| JP1 | Installed |   | JP1 | Installed |
| JP4 | B-C       |   | JP4 | A-B       |

5. Install the KCT-19 accessory connection cable into the TK-840/940/941 radio by following the instructions in the TK-840/940/941 service manual. The cable connectors should be connected to the TX-RX unit as follows:

| Cable | TX-RX unit    |
|-------|---------------|
| В     | CN4           |
| С     | No connection |
| D     | CN1           |
| Е     | CN2           |

- 6. Place the speaker and speaker holder off to the side and remove the shield cover located beneath the speaker.
- 7. Locate capacitor C93 and solder a piece of wire to the side of C93 that is connected to Q20 as shown in the following diagram.
- 8. **Trunking only**: Locate capacitor C92 and solder a piece of wire to the side of C92 that is connected to the hole labeled "AC" as shown in the following diagram.

**Conventional only**: Locate capacitor C75 and solder a piece of wire to the side of C75 that is connected to pin 7 of IC9 as shown in the following diagram.

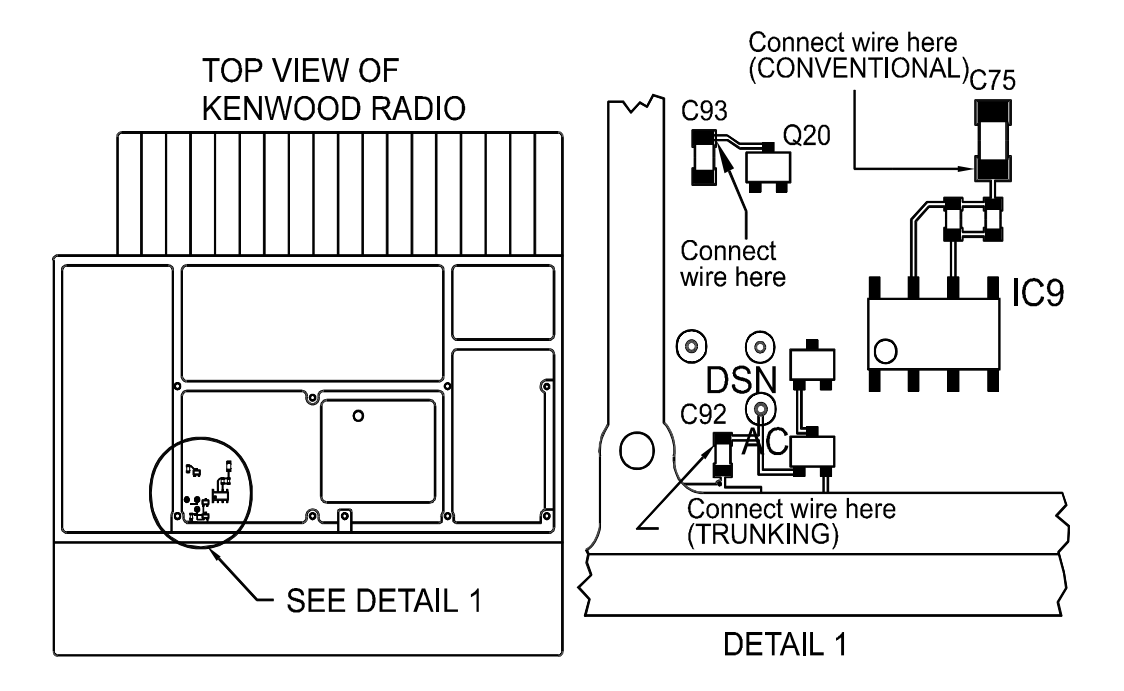

- 9. Cut the brown wire going to pin 1 of connector B (the larger 3 position connector) on the KCT-19 cable. Place a piece of heat shrink tubing on this wire and solder this wire to the wire that was soldered to C93.
- 10. **Trunking only**: Cut the gray wire going to pin 8 of connector D (the 8 position connector) on the KCT-19 cable. Place a piece of heat shrink tubing on this wire and solder this wire to the wire that was soldered to C92.

**Conventional only**: Cut the brown wire going to pin 1 of connector D (the 8 position connector) on the KCT-19 cable. Place a piece of heat shrink tubing on this wire and solder this wire to the wire that was soldered to C75.

- 11. Move the heat shrink tubing into place and shrink it.
- 12. Replace the shield cover making sure the wires pass through slots in the cover without being pinched.
- 13. **Conventional only**: On the bottom side of the radio, locate transistor Q12 and solder a piece of wire to Q12 as indicated in the following diagram. Pass this wire through a hole in the PC board to the top side of the radio.

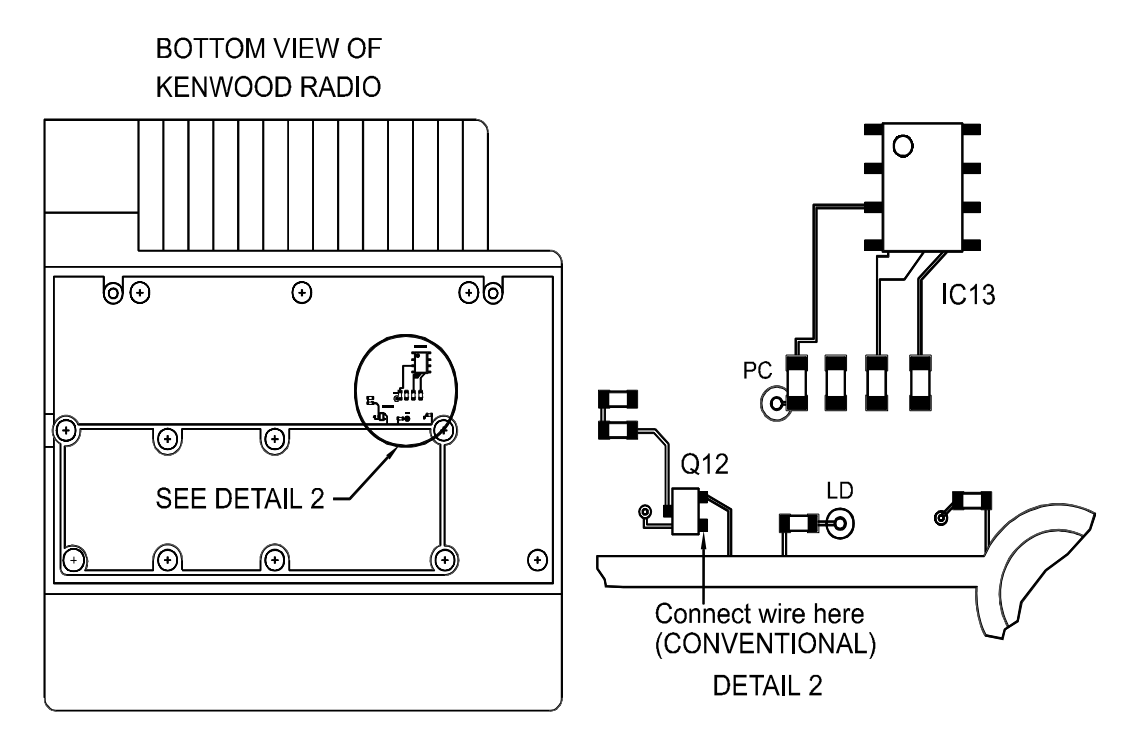

- 14. **Conventional only**: Cut the white wire going to pin 1 of connector E (the smaller 3 position connector) on the KCT-19 cable. Place a piece of heat shrink tubing on this wire and solder this wire to the wire that was soldered to Q12 in the previous step. Move the heat shrink tubing into place and shrink it.
- 15. Replace the speaker holder, speaker, and the radio covers.
- 16. Connect the DB-15 end of the TK-840/940/941 interface cable to the DB-15 connector on the back of the Traklt-20.
- 17. Connect the Molex plug end of the TK-840/940/941 interface cable to the KCT-19 cable.
- 18. Check the Traklt-20's audio levels by performing the alignment procedure described in the Traklt-20 manual.
- **NOTE**: When programming the TK-840/940/941 radio, be sure to set "Access logic sig" in the Feature Option screen to continuous if the radio is being used in trunking mode. This will allow the Traklt-20 to detect when the TK-840/940/941 radio is transmitting. If the radio is being used in conventional mode, set "Off hook decode" in the Feature Option screen to enabled. This will prevent the Traklt-20 from receiving data transmissions that are being sent to mobiles with a different ID. Also, for either mode, if there will not be any voice transmissions, set "Minimum volume" to 0 in the Feature Option screen.

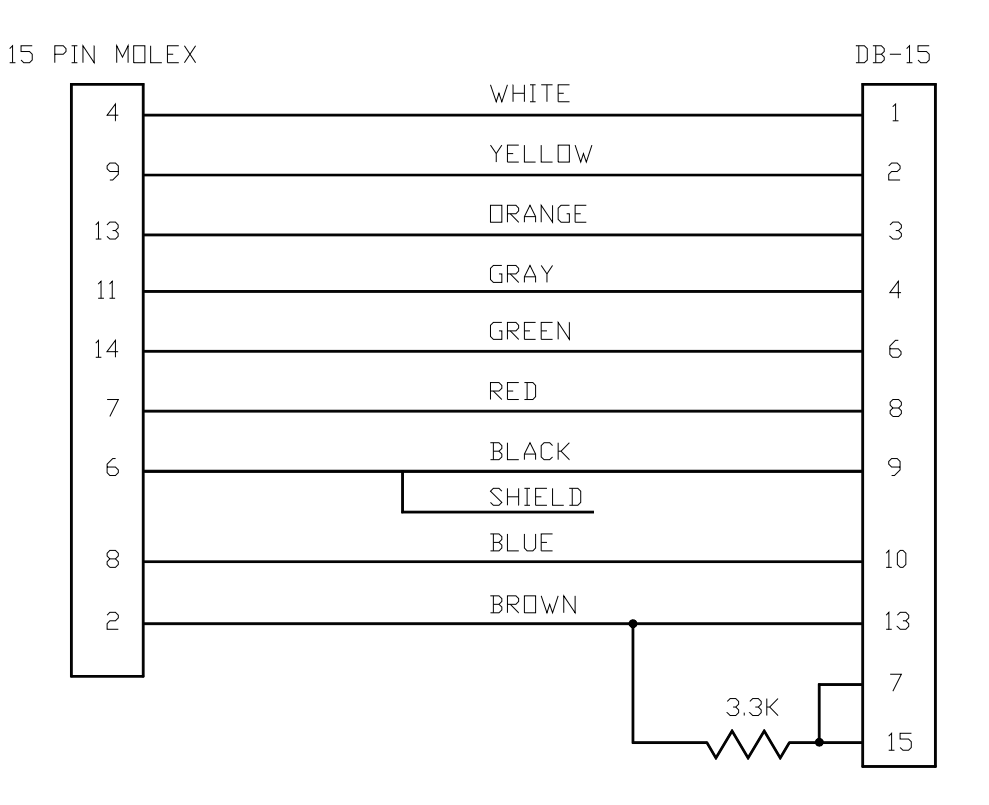

## TK-840/940/941 Interface Cable

# KENWOOD TK-840/940/941 INTERFACE CABLE KIT 800-2080

| Description          | Part No.                                                                                                    | Qty.                                                                                                    |
|----------------------|----------------------------------------------------------------------------------------------------|----------------------------------------------------------------------------------------------------|
| HEAT SHRINK TUBE 3/8 | 199-6099                                                                                                    | 1                                                                                                    |
| SCREW/CLIP KIT       | 231-0014                                                                                                    | 1                                                                                                    |
| MOLEX PIN MALE       | 231-0034                                                                                                    | 9                                                                                                    |
| CONN DB15 MALE       | 231-0035                                                                                                    | 1                                                                                                    |
| COVER DB15           | 231-0036                                                                                                    | 1                                                                                                    |
| CONN 15 POS MOLEX    | 231-0054                                                                                                    | 1                                                                                                    |
| 3.3K RESISTOR        | 312-0035                                                                                                    | 1                                                                                                    |
| 10 COND CABLE        | 800-1115                                                                                                    | 6"                                                                                                    |
|                      | Description<br>HEAT SHRINK TUBE 3/8<br>SCREW/CLIP KIT<br>MOLEX PIN MALE<br>CONN DB15 MALE<br>COVER DB15<br>CONN 15 POS MOLEX<br>3.3K RESISTOR<br>10 COND CABLE | Description Part No.   HEAT SHRINK TUBE 3/8 199-6099   SCREW/CLIP KIT 231-0014   MOLEX PIN MALE 231-0034   CONN DB15 MALE 231-0035   COVER DB15 231-0036   CONN 15 POS MOLEX 231-0054   3.3K RESISTOR 312-0035   10 COND CABLE 800-1115 |

## Kenwood TK-860 Interface

The following items are included in the Kenwood TK-860 cable interface kit:

- 4. Kenwood TK-860 interface cable assembly.
- 5. Instruction sheet.

The following steps outline the procedure for interfacing the Kenwood TK-860 radio to the Traklt-20.

2. Set the TrakIt-20 up for a bench test and use the AVL Installer program to set the following operating constants in the installer table to the indicated value:

| Transmit indicator active:        | Low          |
|-----------------------------------|--------------|
| Receive indicator active:         | High         |
| PTT output active:                | Low          |
| Enable mic mute gate on transmit: | Yes          |
| Enable Tx indicator as event 2:   | No           |
| External output active:           | High         |
| External output mode:             | Speaker mute |

3. Configure the following jumpers as indicated:

| JP1 | In  |
|-----|-----|
| JP4 | B-C |

- 15. On the Traklt-20 Board remove C58.
- 16. Install the KCT-19 accessory cable into the radio as specified in the radio manual.
- 17. Connect the interface cable between the radio's accessory connector and the TrakIt-20.
- 18. Align Traklt-20 levels as described in Traklt-20 manual.

**NOTE:** If PL or DPL is used, cut yellow wire on accessory connector CN1. Solder and heat shrink a 6-inch piece of wire wrap wire to it. Solder the other end of the wire wrap wire to IC6 pin 3 under cover in radio as shown below.

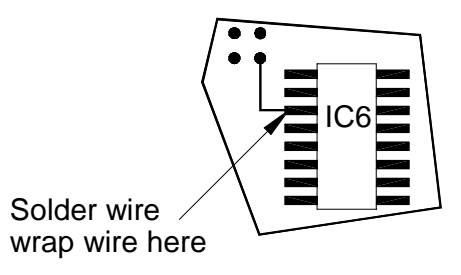

Kenwood TK-860 Interface (cont.)

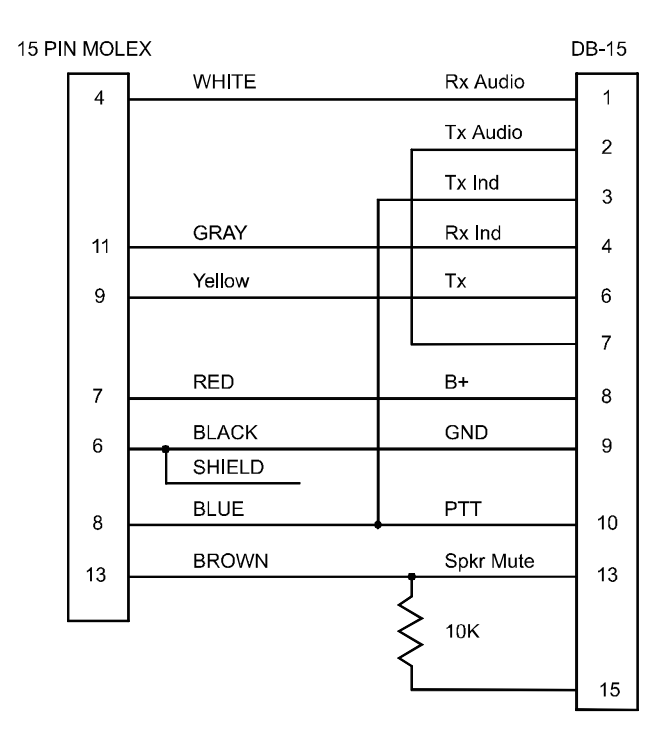

## KENWOOD TK-860 INTERFACE CABLE KIT 106-KENTK860

| ltem | Description          | Part No. | Qty. |
|------|----------------------|----------|------|
| 6    | HEAT SHRINK TUBE 3/8 | 199-6099 | 1    |
| 7    | SCREW/CLIP KIT       | 231-0014 | 1    |
| 8    | MOLEX PIN MALE       | 231-0034 | 7    |
| 9    | CONN DB15 MALE       | 231-0035 | 1    |
| 10   | COVER DB15           | 231-0036 | 1    |
| 11   | CONN 15 POS MOLEX    | 231-0054 | 1    |
| 12   | 10K RESISTOR         | 312-0011 | 1    |
| 13   | 10 COND CABLE        | 800-1115 | 6"   |
|      |                      |          |      |

## Kenwood TK-880/980/981 Interface

The following items are included in the Kenwood TK-880/980/981 cable interface kit:

- 1. Kenwood TK-880/980/981 interface cable assembly.
- 2. Instruction sheet.

The following steps outline the procedure for interfacing the Kenwood TK-880/980/981 radio to the TrakIt-20.

- 1. The enclosed interface cable needs to have one pin installed in the appropriate location. This cable can be used for a variety of applications. For a Kenwood TK-840/940/941, install the loose pin (brown wire) into Pin 10 on the molex end of the interface cable (speaker mute). For a TK-880/980/981, the loose pin can be used for speaker mute or for data channel selection. Insert it into Pin 2 of the molex connector for speaker mute. Insert it into Pin 15 of the molex connector for data channel selection is used, the Trakit-20 can automatically switch the radio to the system/group that has been designated for data. In data mode, the radio mutes the speaker automatically when the data system/group is selected. This is a function of radio programming. The desired system/group must be designated for data.
- 2. Set the TrakIt-20 up for a bench test and use the AVL Installer program to set the following operating constants in the installer table to the indicated value:

| Transmit indicator active:             | Low                      |
|----------------------------------------|--------------------------|
| Receive indicator active:              | Low                      |
| PTT output active:                     | Low                      |
| Enable mic mute gate on transmit:      | Yes                      |
| Enable Tx indicator as event 2:        | No                       |
| External output active:                | High/Low                 |
| External output mode:                  | Speaker mute/            |
|                                        | Second PTT               |
| *For speaker mute, use active High. Fo | r data channel selection |
| (Second PTT), use active <b>Low</b> .  |                          |

3. Configure the following jumpers as indicated:

| JP1 | Out |
|-----|-----|
| JP4 | B-C |

4. Program the Kenwood TK-880/980/981 Optional Features for the following:

| Com 2                | (AuxHook / PTT) |
|----------------------|-----------------|
| Logic Signaling :    |                 |
| Squelch Logic Type   | Active Low      |
| Squelch Logic Signal | TOR             |
| Access Logic Type    | Active Low      |
| Access Logic Signal  | Continuous      |

## Kenwood TK-880/980/981 Interface (cont.)

5. Install the Accessory Cable KCT-19 in the Kenwood TK-880/980/981.

Insert the cable connectors in CN1, CN2, and CN3.

\*\* R17 in the Kenwood TK-880/980/981 may need to be removed if the radio is an "early" version. (This needs to be done if the external PTT does not work.)

- 6. Connect the DB-15 end of the Kenwood TK-880/980/981 interface cable to the DB-15 connector on the back of the TrakIt-20.
- 7. Connect the Molex plug end of the Kenwood TK-880/980/981 interface cable to the KCT-19 cable.
- 8. Check the Traklt-20's audio levels by performing the alignment procedure described in the Traklt-20 manual.

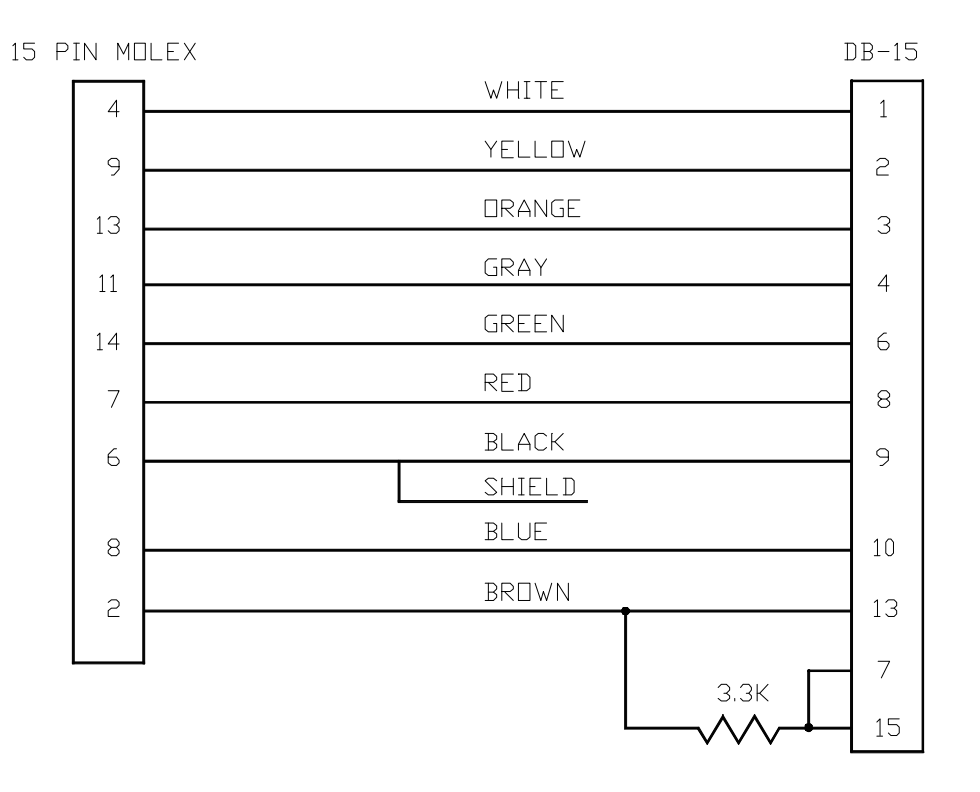

## Kenwood TK-880/980/981 Interface (cont.)

| ltem | Description          | Part No. | Qty. |
|------|----------------------|----------|------|
| 1    | HEAT SHRINK TUBE 3/8 | 199-6099 | 1    |
| 2    | SCREW/CLIP KIT       | 231-0014 | 1    |
| 3    | MOLEX PIN MALE       | 231-0034 | 7    |
| 4    | CONN DB15 MALE       | 231-0035 | 1    |
| 5    | COVER DB15           | 231-0036 | 1    |
| 6    | CONN 15 POS MOLEX    | 231-0054 | 1    |
| 7    | 3.3K RESISTOR        | 312-0035 | 1    |
| 8    | 10 COND CABLE        | 800-1115 | 6"   |

## KENWOOD TK-880/980/981 INTERFACE CABLE KIT 800-2080

#### Kenwood TK-930 Interface

The following items are included in the Kenwood TK-930 interface kit:

- 1. Kenwood TK-930 interface cable assembly.
- 2. Instruction sheet.

The following steps outline the procedure for interfacing the Kenwood TK-930 to the Traklt-20.

1. Set the TrakIt-20 up for a bench test and use the AVL Installer program to set the following operating constants in the installer table to the indicated value:

| Transmit indicator active:      | Low          |
|---------------------------------|--------------|
| Receive indicator active:       | Low          |
| PTT output active:              | Low          |
| Enable Tx indicator as event 2: | No           |
| External output active:         | Low          |
| External output mode:           | Speaker mute |

| JP1 | Removed |
|-----|---------|
| JP4 | A-B     |

- 3. Remove top cover from radio.
- 4. Locate the accessory cable wires (near CN2), cut the following wires and attach them to locations shown below using wire wrap wire and heat shrink.

| Green       | IC601 pin 1                           |
|-------------|---------------------------------------|
| Red         | IC200 pin 7                           |
| Yellow      | IC200 pin 8                           |
| Brown       | IC107 pin 2                           |
| White/Green | Jct. C123 & R119                      |
| Orange      | IC107 pin 6 *install 100K resistor in |
|             | series with this wire                 |

- 5. Replace top radio cover.
- 6. Connect the DB15 end of the Kenwood TK-930 interface cable to the DB15 connector on TRAKIT-20.
- 7. Connect the 15 pin Molex connector to the Kenwood TK-930 radio.
- 8. Check the Trakit-20 audio levels by performing the alignment procedures described in the TRAKIT-20 manual.

## Kenwood TK-930 Interface (cont.)

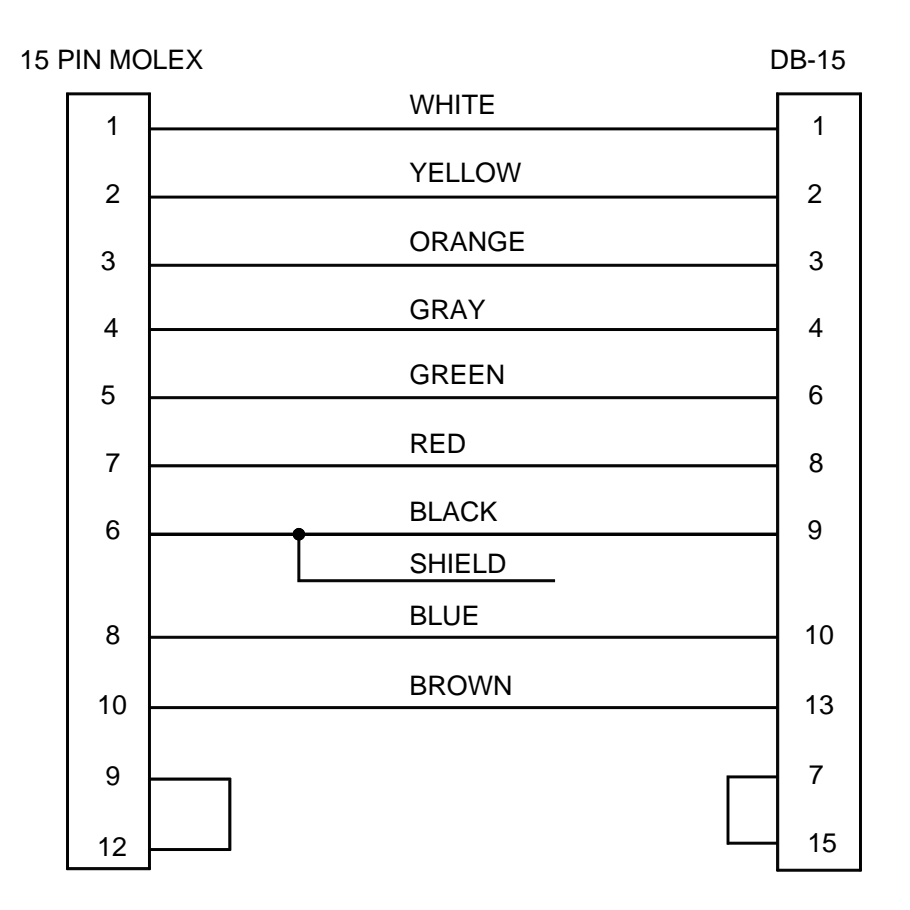

#### Kenwood TK-930 Interface Cable Kit 106-KENTK930

| ltem | Description          | Part No. | Qty. |
|------|----------------------|----------|------|
| 1    | HEAT SHRINK TUBE 3/8 | 199-6099 | 1    |
| 2    | SCREW/CLIP KIT       | 231-0014 | 1    |
| 3    | MOLEX PIN MALE       | 231-0034 | 11   |
| 4    | CONN DB15 MALE       | 231-0035 | 1    |
| 5    | COVER DB15           | 231-0036 | 1    |
| 6    | CONN 15 POS MOLEX    | 231-0054 | 1    |
| 7    | 10 COND CABLE        | 800-1115 | 1'   |

#### Maxon SM-4450 Interface

The following items are included in the Maxon SM-4450 interface kit:

- 1. Maxon SM-4450 interface cable assembly.
- 2. Cable tie.
- 3. Instruction sheet.

The following steps outline the procedure for interfacing the Maxon SM-4450 to the Traklt-20.

1. Set the Traklt-20 up for a bench test and use the AVL Installer program to set the following operating constants in the installer table to the indicated value:

| Transmit indicator active:      | Low          |
|---------------------------------|--------------|
| Receive indicator active:       | High         |
| PTT output active:              | Low          |
| Enable Tx indicator as event 2: | No           |
| External output active:         | Low          |
| External output mode:           | Speaker mute |

| JP1 | Removed |
|-----|---------|
| JP4 | A-B     |

- 3. Install a 10K Resistor across R45 in the TRAKIT-20.
- 4. Remove the covers of the Maxon SM-4450 radio.
- 5. Solder the orange wire of the MAXON SM-4450 interface cable to pin 9 of SK1.
- 6. Solder the blue wire of the MAXON SM-4450 interface cable to pin 4 of SK2 with a 100K resistor in series.
- 7. Solder the green wire of the MAXON SM-4450 interface cable to pin 5 of SK2.
- 8. Solder the white wire of the MAXON SM-4450 interface cable to pin 1 PL2.
- 9. Solder the red wire of the MAXON SM-4450 interface cable to pin 5 of PL2.
- 10. Connect the black and shield wire of the MAXON SM-4450 interface cable to pin 10 of PL2. Heat shrink any exposed portion of the shield wire.
- 11. Solder the white/black wire of the MAXON SM-4450 interface cable to pin 5 of SK2.
- 12. Solder the red/black wire of the MAXON SM-4450 interface cable to the backside of R217.

#### Maxon SM-4450 Interface (cont.)

- 13. Secure the MAXON SM-4450 interface cable with the cable tie strap.
- 14. Replace the covers of the radio.
- 15. Connect the DB-15 end of the MAXON SM-4450 interface cable to the DB-15 connector on the back of the Traklt-20.
- 16. Check the TrakIt-20's audio levels by performing the alignment procedure described in this manual.

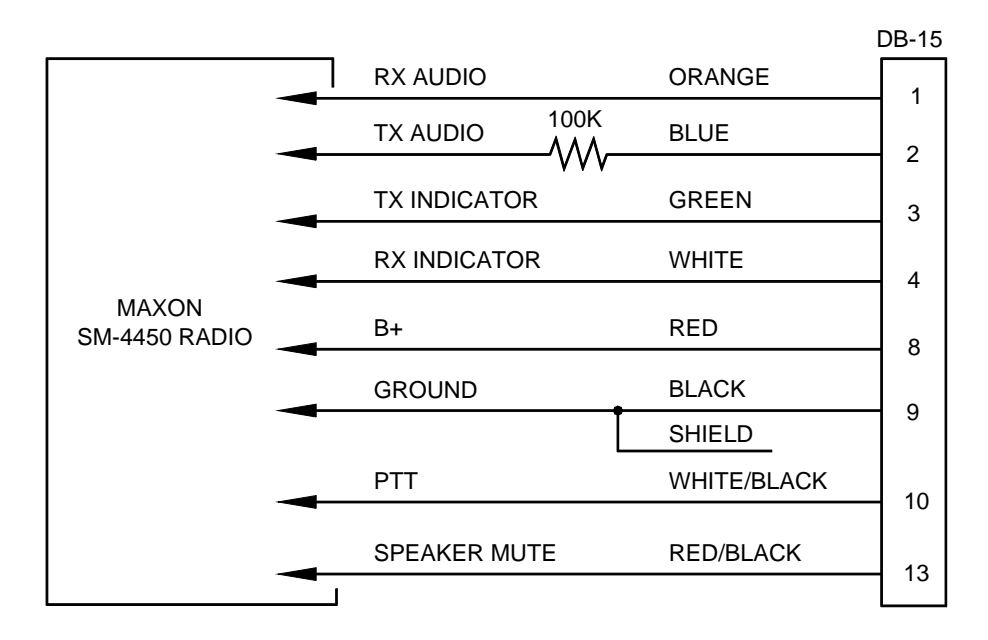

#### Maxon SM-4450 Interface Cable Kit 106-MXSM4450

| ltem | Description       | Part No. | Qty. |
|------|-------------------|----------|------|
| 1    | CABLE TIE (SHORT) | 200-0081 | 1    |
| 2    | SCREW/CLIP KIT    | 231-0014 | 1    |
| 3    | CONN DB15 MALE    | 231-0035 | 1    |
| 4    | COVER DB15        | 231-0036 | 1    |
| 5    | 100K RESISTOR     | 312-0003 | 1    |
| 6    | 10K RESISTOR      | 312-0011 | 1    |
| 7    | CBL, 8 CONDUCTOR  | 800-1114 | 2'   |
# Midland 70-9020 Interface

The following items are included in the Midland 70-9020 interface kit:

- 1. Midland 70-9020 interface cable assembly.
- 2. Cable tie.
- 3. Instruction sheet.

The following steps outline the procedure for interfacing Midland 70-9020 radio to the Traklt-20.

1. Set the TrakIt-20 up for a bench test and use the AVL Installer program to set the following operating constants in the installer table to the indicated value:

| Transmit indicator active:      | High         |
|---------------------------------|--------------|
| Receive indicator active:       | High         |
| PTT output active:              | Low          |
| Enable Tx indicator as event 2: | No           |
| External output active:         | Low          |
| External output mode:           | Speaker mute |

2. Configure the following jumpers as indicated:

| JP1 | IN |
|-----|----|
| JP4 | BC |

3. Solder the following wires to the points described below:

Solder the ORANGE wire to J408 pin 12. Solder the BLUE wire to J410 pin 6. Solder the GREEN wire to the tab of Q704. Solder the WHITE wire to IC 901 pin 21. Solder the RED wire to IC401 pin 1. Solder the BLACK wire to J415 pin 7. Solder the WHITE/BLACK wire to J407 pin 7. Solder the RED/BLACK wire to J408 pin 7.

- 4. Connect the DB-15 end of the Midland 70-9020 interface cable to the DB-15 connector on the back of the Traklt-20.
- 5. Check the TrakIt-20's audio levels by performing the alignment procedure described in this manual.

| TRAKIT DB-15 |              |          | MIDLAND 70-<br>9020 |
|--------------|--------------|----------|---------------------|
| 1            | RX Audio     | ORANGE   | J408 pin 12         |
| 2            | TX Audio     | BLUE     | J410 pin 6          |
| 3            | TX Indicator | GREEN    | Q704 Tab            |
| 4            | RX Indicator | WHITE    | Pin 21 IC901        |
| 8            | Power        | RED      | IC401 pin 1         |
| 9            | Ground       | BLK/SHLD | J415 pin 7          |
| 10           | PTT          | WHT/BLK  | J407 pin 7          |
| 13           | SPKR Mute    | RED/BLK  | J408 pin 7          |

# Midland 70-9020 Interface Cable Kit 106-MID9020

| ltem | Description            | Part No. | Qty. |
|------|------------------------|----------|------|
| 1    | CABLE TIE (SHORT)      | 200-0081 | 1    |
| 2    | SCREW/CLIP KIT         | 231-0014 | 1    |
| 3    | CONN DB15 MALE         | 231-0035 | 1    |
| 4    | COVER DB15             | 231-0036 | 1    |
| 5    | CBL, 8 CONN 22 AWG STR | 800-1114 | 2'   |

# Motorola CDM 750/1550 (PRO3100) Interface

The following items are included in the CDM1550 interface kit:

- 1. CDM1550 interface cable assembly.
- 2. Cable tie.
- 3. Instruction sheet.

The following steps outline the procedure for interfacing CDM1500 radio to the Traklt-20.

1. Set the Traklt-20 up for a bench test and use the AVL Installer program to set the following operating constants in the installer table to the indicated value:

| Transmit indicator active:      | Low          |
|---------------------------------|--------------|
| Receive indicator active:       | High         |
| PTT output active:              | Low          |
| Enable Tx indicator as event 2: | No           |
| External output active:         | Low          |
| External output mode:           | Speaker mute |

2. Configure the following jumpers as indicated:

| JP1 | Cut |
|-----|-----|
| JP4 | BC  |

3. Insert the wires of the CDM1550 interface cable into the 16 pin accessory connector as shown in the following diagram:

| <u>CDM 1550 AC</u>                                                               | C 16 |                                   |                                         |
|----------------------------------------------------------------------------------|------|-----------------------------------|-----------------------------------------|
| WHITE<br>YELLOW<br>ORANGE<br>GRAY<br>RED<br>BLK/SHIELD<br>BLUE<br>GREEN<br>BROWN | 11   | 2<br>4<br>13<br>7<br>3<br>12<br>6 | * Oprional for data channel, see below. |

- 4. Secure the cable to the accessory connector with the tie strap.
- 5. Connect the DB-15 end of the CDM1550 interface cable to the DB-15 connector on the back of the Traklt-20. Connect the 16 pin accessory plug to the connector on the back of the radio.

6. Check the Traklt-20's audio levels by performing the alignment procedure described in this manual.

SPECIAL RADIO PROGRAMMING:

PROGRAM THE FOLLOWING ACCESSORY PINS AS FOLLOWS:

PIN 4 – CLEAR TO TALK ACTIVE LOW PIN 6 – RX AUDIO MUTE ACTIVE LOW PIN 8 – TALK GROUP DETECT ACTIVE HIGH PIN 12 – A1 CHANNEL SELECT ACTIVE LOW – FOR CHANNEL 1 DATA. \*Optional.

MAKE SURE THAT THE RECEIVE AUDIO IS SET FOR FLAT.

If the receive audio is **not** set for FLAT and it is set for FILTERED, the RX AUDIO MUTE signal will mute the rx audio to the Trakit and it will not function. If FILTERED audio is used, the wire going to pin 6 on the radio accessory connector must be removed and JP4 must be moved to the AB position. Doing this will disable the speaker mute function of the Trakit.

If it is desired that the Trakit select channel 1 for its transmissions, then use the green wire as specified above, as well as the programming for pin 12 on the radio. If not, then the green wire need not be used and pin 12 can be left as null in the radio programming. If this method is used, users must be aware of the following items. It will work very well if the Trakit is programmed to automatically send its location information based on timers or events. The radio users may select any channel that they wish and carry on a conversation. When the Trakit sends a location message, it will select channel 1 on the radio, send the data, then revert the radio back to where the user had set it earlier. Using the channel select pin on the radio disables scan. As a result, the Trakit at the base will not be able to contact this vehicle unit unless channel 1 has been selected by the person in the vehicle.

# Motorola CDM 750/1550 (PRO3100) Interface (cont'd)

|              |                                                                                                    | CMD 1550 ACC 16                                                                                                    |
|--------------|----------------------------------------------------------------------------------------------------|----------------------------------------------------------------------------------------------------|
| RX AUDIO     | WHITE                                                                                                | 11                                                                                                    |
| TX AUDIO     | YELLOW                                                                                               | 2                                                                                                    |
| TX IND       | ORANGE                                                                                               | 4                                                                                                    |
| RX IND       | GRAY                                                                                                 | 8                                                                                                    |
| POWER        | RED                                                                                                  | 13                                                                                                    |
| GROUND       | <b>BLK/SHIELD</b>                                                                                    | 7                                                                                                    |
| PTT  (diode) | BLUE                                                                                                 | 3                                                                                                    |
| (doide)      | GREEN                                                                                                | 12                                                                                                    |
| SPKR MUTE    | BROWN                                                                                                | 6                                                                                                    |
|              | RX AUDIO<br>TX AUDIO<br>TX IND<br>RX IND<br>POWER<br>GROUND<br>PTT  (diode)<br> (doide)<br>SPKR MUTE | RX AUDIOWHITETX AUDIOYELLOWTX INDORANGERX INDGRAYPOWERREDGROUNDBLK/SHIELDPTT  (diode)BLUE (doide)GREENSPKR MUTEBROWN |

# Motorola CDM1550 Interface Cable Kit 106-MOTOCDM

| ltem | Description             | Part No. | Qty. |
|------|-------------------------|----------|------|
| 1    | CABLE TIE (SHORT)       | 200-0081 | 1    |
| 2    | SCREW/CLIP KIT          | 231-0014 | 1    |
| 3    | CONN DB15 MALE          | 231-0035 | 1    |
| 4    | COVER DB15              | 231-0036 | 1    |
| 5    | CBL, 10 CONN 22 AWG STR | 800-1115 | 1'   |
| 6    | AMP PINS                | 234-0096 | 9    |
| 7    | DIODE 1N914             | 110-0001 | 2    |

#### Motorola GM300 Interface

The following items are included in the Motorola GM300 interface kit:

- 1. GM300 interface cable assembly.
- 2. Cable tie.
- 3. Instruction sheet.

The following steps outline the procedure for interfacing the Motorola GM300 to the TrakIt-20.

1. Set the TrakIt-20 up for a bench test and use the AVL Installer program to set the following operating constants in the installer table to the indicated value:

| Transmit indicator active:      | Low          |
|---------------------------------|--------------|
| Receive indicator active:       | High *       |
| PTT output active:              | Low          |
| Enable Tx indicator as event 2: | No           |
| External output active:         | Low          |
| External output mode:           | Speaker mute |

| JP1 | Removed |
|-----|---------|
| JP4 | A-B     |

- 3. Program pin 8 of the accessory connector of the GM300 radio for CSQ output active high. \*
- 4. Remove the control head and the top and bottom covers of the GM300 radio by following the instructions in the GM300 service manual.
- 5. Pass the green and red/black wires from the GM300 interface cable through the accessory connector hole in the radio chassis before connecting them to points internal to the radio
- 6. Solder the green wire of the GM300 interface cable to pin 1 of J9.
- 7. Solder the red/black wire of the GM300 interface cable to pin 1 of U501.
- 8. Insert the remaining wires of the GM300 interface cable into the radio's accessory connector as follows:

| Pin # | Wire         |
|-------|--------------|
| 2     | Blue         |
| 3     | White/Black  |
| 7     | Black/Shield |
| 8     | White        |
| 11    | Orange       |
| 13    | Red          |

#### Motorola GM300 Interface (cont.)

- 9. Secure the GM300 interface cable to the accessory connector with the cable tie strap and connect the accessory connector to the radio.
- 10. Replace the control head and the top and bottom covers of the radio.
- 11. Connect the DB-15 end of the GM300 interface cable to the DB-15 connector on the back of the Traklt-20.
- 12. Check the TrakIt-20's audio levels by performing the alignment procedure described in this manual.

\* Depending on logic board in radio, this may not be a programmable pin. It may be COR only - active low. This application note was done with HLN8070D logic board.

Note: If the microphone being used with the GM300 radio is a newer version and has power and/or transmit LED's, be aware that it may have an effect on the TX audio level from the TRAKIT-20. The level will change as the microphone is plugged in or removed as it tends to load down the TRAKIT-20's audio output.

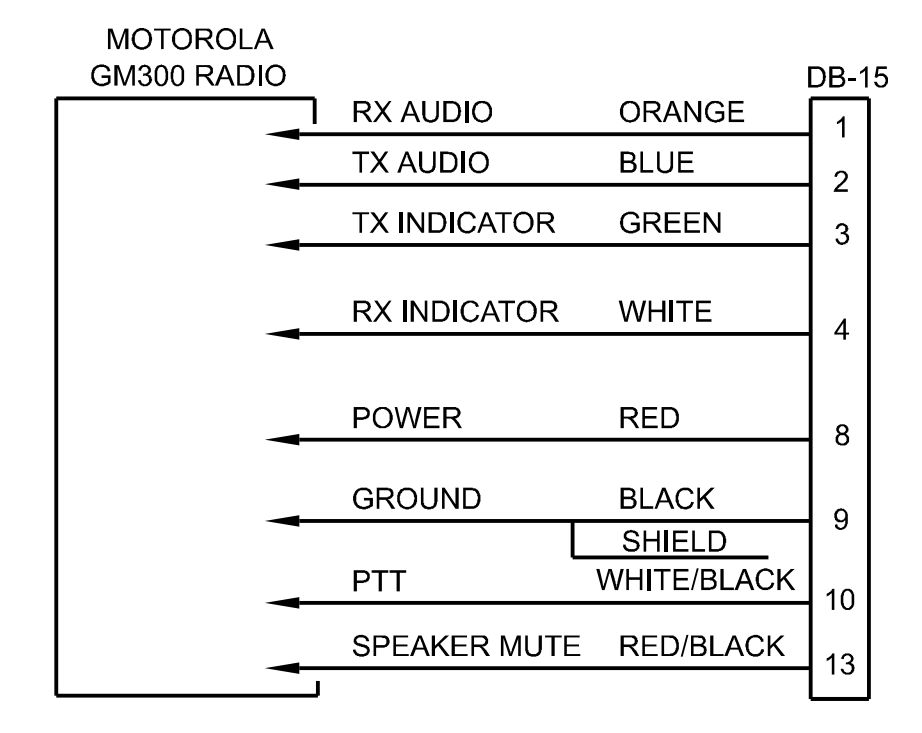

# Motorola GM300 Interface Cable Kit 106-MOTGM300

| ltem | Description            | Part No. | Qty. |
|------|------------------------|----------|------|
| 1    | CABLE TIE (SHORT)      | 200-0081 | 1    |
| 2    | SCREW/CLIP KIT         | 231-0014 | 1    |
| 3    | CONN DB15 MALE         | 231-0035 | 1    |
| 4    | COVER DB15             | 231-0036 | 1    |
| 5    | AMP, PINS              | 234-0096 | 6    |
| 6    | CBL, 8 CONN 22 AWG STR | 800-1114 | 1'   |
|      |                        |          |      |

#### Motorola GTX Interface

The following items are included in the Motorola GTX interface kit:

- 1. GTX interface cable assembly.
- 2. Cable tie.
- 3. Instruction sheet.

The following steps outline the procedure for interfacing the Motorola GTX radio to the Traklt-20.

1. Set the TrakIt-20 up for a bench test and use the AVL Installer program to set the following operating constants in the installer table to the indicated value:

| Transmit indicator active:      | High         |
|---------------------------------|--------------|
| Receive indicator active:       | Low          |
| PTT output active:              | Low          |
| Enable Tx indicator as event 2: | No           |
| External output active:         | Low          |
| External output mode:           | Speaker mute |

| JP1 | Removed |
|-----|---------|
| JP4 | B-C     |

- 3. Remove the control head, the top cover, and the main board of the GTX radio by following the instructions in the GTX service manual.
- 4. Pass all the free wires of the GTX interface cable through the same hole in the accessory connector gasket and slide the gasket up the cable and out of the way.
- 5. Pass the white, red, and green wire from the GTX interface cable through the accessory connector hole in the radio chassis before connecting them to points internal to the radio.
- 6. Locate R0404 and R0405 on the bottom of the main board. Solder the white wire to the side of R0404 that is connected with a trace to R0405.
- 7. The red wire of the GTX interface cable should be soldered to the mounting tab of Q0611 on the top of the main board.
- 8. The green wire of the GTX interface cable should be threaded through the chassis opening provided for the flat cable from the control head. This wire should then be soldered to the pin of Q0943 that is connected with a trace to R0945 on the control head.
- 9. The red and black wire of the GTX interface cable should be soldered to the junction of R0401 and R0402 on the bottom side of the main board.

#### Motorola GTX Interface (cont.)

10. Secure the main board and replace the control head and the top cover. Insert the remaining wires of the GTX interface cable into the radio's accessory connector as follows:

| Pin # | Wire         |
|-------|--------------|
| 2     | Blue         |
| 3     | White/Black  |
| 7     | Black/Shield |
| 11    | Orange       |

- 11. Secure the GTX interface cable to the accessory connector with the cable tie strap. Connect the accessory connector to the radio and slide the accessory connector gasket into place.
- 12. Connect the DB-15 end of the GTX interface cable to the DB-15 connector on the back of the Traklt-20.
- 13. Check the TrakIt-20's audio levels by performing the alignment procedure described in this manual.

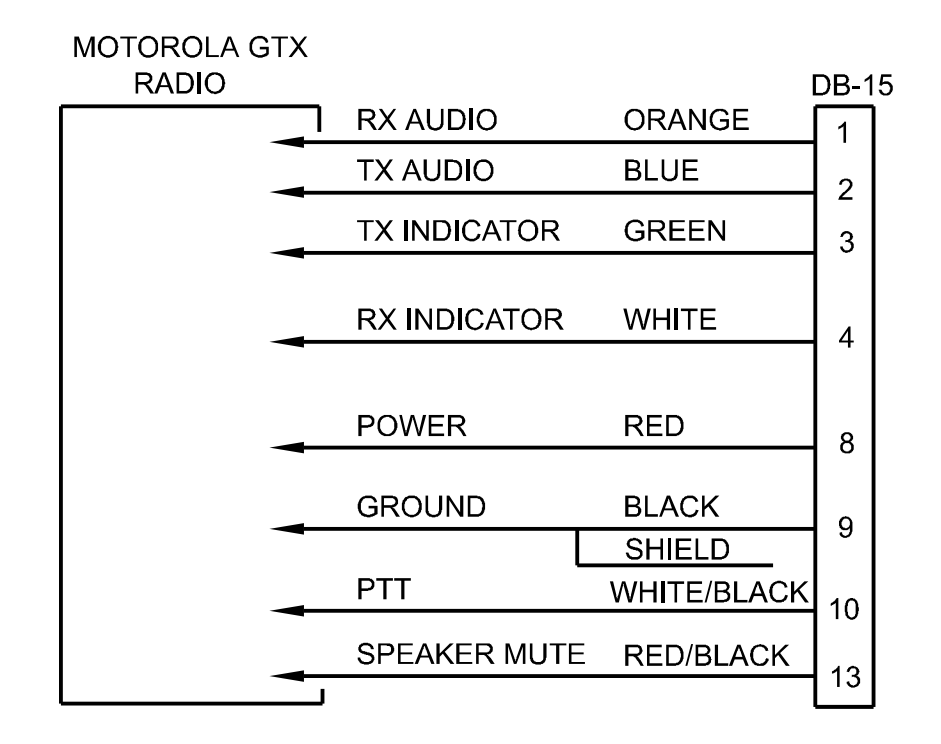

# Motorola GTX Interface Cable Kit 106-TRCBLGTX

| ltem | Description            | Part No. | Qty. |
|------|------------------------|----------|------|
| 1    | CABLE TIE (SHORT)      | 200-0081 | 1    |
| 2    | SCREW/CLIP KIT         | 231-0014 | 1    |
| 3    | CONN DB15 MALE         | 231-0035 | 1    |
| 4    | COVER DB15             | 231-0036 | 1    |
| 5    | AMP, PINS              | 234-0096 | 4    |
| 6    | CBL, 8 CONN 22 AWG STR | 800-1114 | 1'   |
|      |                        |          |      |

#### Motorola M100 Interface

The following items are included in the Motorola M100 interface kit:

- 1. M100 interface cable assembly.
- 2. Cable tie.
- 3. Instruction sheet.

The following steps outline the procedure for interfacing the Motorola M100 to the Traklt-20.

This interface is for a M100 with a HLN9123A Logic Board.

1. Set the Traklt-20 up for a bench test and use the AVL Installer program to set the following operating constants in the installer table to the indicated value:

| Transmit indicator active:      | Low          |
|---------------------------------|--------------|
| Receive indicator active:       | High         |
| PTT output active:              | Low          |
| Enable Tx indicator as event 2: | No           |
| External output active:         | Low          |
| External output mode:           | Speaker mute |

| JP1 | Removed |
|-----|---------|
| JP4 | A-B     |

- 3. Remove the control head and the top and bottom covers of the M100 radio by following the instructions in the M100 service manual.
- 4. Pass all the wires from the M100 interface cable through the accessory connector hole in the radio chassis before connecting them to points internal to the radio. It maybe necessary to bend or cut the metal tab above the accessory connector on the inside of the radio.
- 5. Solder the orange wire of the M100 interface cable to pin 1 of J8.
- 6. Solder the blue wire of the M100 interface cable to pin 12 of J8.
- 7. Solder the green wire of the M100 interface cable to pin 1 of J9.
- 8. Solder the white wire of the M100 interface cable to pin 46 of Microprocessor. (there is a solder pad marked CSQ for connecting the wire)
- 9. Solder the red wire of the M100 interface cable to pin 5 of J8.
- 10. Connect the black and shield wire of the M100 interface cable to pin 10 of J8. Heat shrink any exposed portion of the shield wire.

#### Motorola M100 Interface (cont.)

- 11. Connect the yellow wire of the M100 interface cable to pin 11 of J8.
- 12. Connect the gray wire of the M100 interface cable to pin 2 of J8.
- 17. Secure the M100 interface cable with the cable tie strap.
- 18. Replace the control head and the top and bottom covers of the radio.
- 19. Connect the DB-15 end of the M100 interface cable to the DB-15 connector on the back of the TrakIt-20.
- Check the TrakIt-20's audio levels by performing the alignment procedure described in this manual.

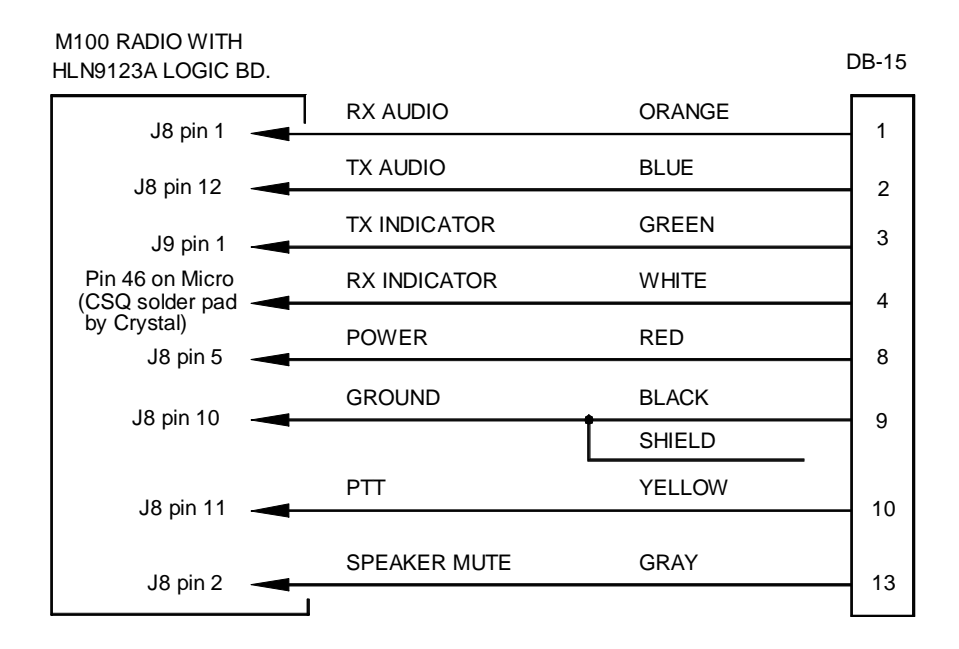

#### Motorola M100 Interface Cable Kit 106-MOTOM100

| ltem | Description       | Part No. | Qty. |
|------|-------------------|----------|------|
| 1    | CABLE TIE (SHORT) | 200-0081 | 1    |
| 2    | SCREW/CLIP KIT    | 231-0014 | 1    |
| 3    | CONN DB15 MALE    | 231-0035 | 1    |
| 4    | COVER DB15        | 231-0036 | 1    |
| 5    | CBL, 10 CONDUCTOR | 800-1115 | 2'   |

#### Motorola M120 Interface

The following items are included in the Motorola M120 interface kit:

- 1. M120 interface cable assembly.
- 2. Cable tie.
- 3. Instruction sheet.

The following steps outline the procedure for interfacing the Motorola M120 radio to the TrakIt-20.

1. Set the Traklt-20 up for a bench test and use the AVL Installer program to set the following operating constants in the installer table to the indicated value:

| Transmit indicator active:      | High         |
|---------------------------------|--------------|
| Receive indicator active:       | Low          |
| PTT output active:              | Low          |
| Enable Tx indicator as event 2: | No           |
| External output active:         | Low          |
| External output mode:           | Speaker mute |

| JP1 | Removed |
|-----|---------|
| JP4 | A-B     |

- 3. Remove the control head and the top and bottom covers of the M120 radio by following the instructions in the M120 service manual.
- 4. Pass the green and red/black wires from the M120 interface cable through the accessory connector hole in the radio chassis before connecting them to points internal to the radio
- 5. Solder the green wire of the M120 interface cable to pin 42 of U802.
- 6. Solder the red/black wire of the M120 interface cable to pin 1 of U501.
- 7. Insert the remaining wires of the M120 interface cable into the radio's accessory connector as follows:

| Pin # | Wire         |
|-------|--------------|
| 2     | Blue         |
| 3     | White/Black  |
| 7     | Black/Shield |
| 8     | White        |
| 11    | Orange       |
| 13    | Red          |

#### Motorola M120 Interface (cont.)

- 8. Secure the M120 interface cable to the accessory connector with the cable tie strap and connect the accessory connector to the radio.
- 9. Replace the control head and the top and bottom covers of the radio.
- 10. Connect the DB-15 end of the M120 interface cable to the DB-15 connector on the back of the Traklt-20.
- 11. Check the Traklt-20's audio levels by performing the alignment procedure described in this manual.

Note: If the microphone being used with the M120 radio is a newer version and has power and/or transmit LED's, be aware that it may have an effect on the TX audio level from the TRAKIT-20. The level will change as the microphone is plugged in or removed as it tends to load down the TRAKIT-20's audio output.

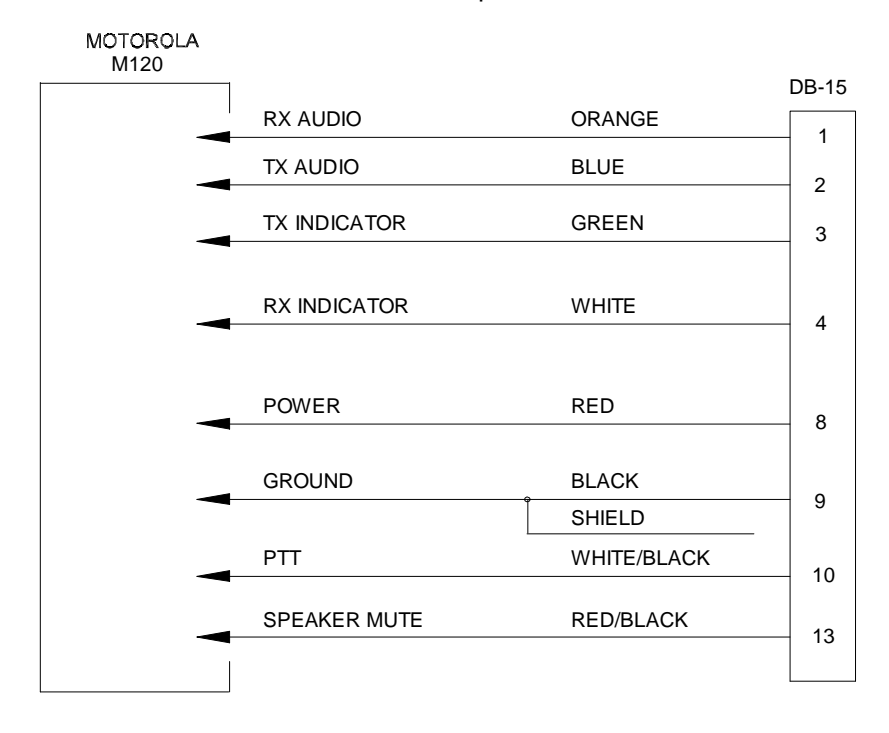

#### Motorola M120 Interface Cable Kit 106-MOTOM120

| ltem | Description            | Part No. | Qty. |
|------|------------------------|----------|------|
| 1    | CABLE TIE (SHORT)      | 200-0081 | 1    |
| 2    | SCREW/CLIP KIT         | 231-0014 | 1    |
| 3    | CONN DB15 MALE         | 231-0035 | 1    |
| 4    | COVER DB15             | 231-0036 | 1    |
| 5    | AMP, PINS              | 234-0096 | 4    |
| 6    | CBL, 8 CONN 22 AWG STR | 800-1114 | 1'   |

#### Motorola M1225 Interface

The following items are included in the Motorola M1225 interface kit:

- 1. M1225 interface cable assembly.
- 2. Cable tie.
- 3. One short piece of heat shrink.
- 4. One short piece of wire wrap wire.
- 5. Instruction sheet.

The following steps outline the procedure for interfacing the Motorola M1225 to the TrakIt-20.

1. Set the Traklt-20 up for a bench test and use the AVL Installer program to set the following operating constants in the installer table to the indicated value:

| Transmit indicator active: 4ch  | Low          |
|---------------------------------|--------------|
| Transmit indicator active: 20ch | High         |
| Receive indicator active:       | High         |
| PTT output active:              | Low          |
| Enable Tx indicator as event 2: | No           |
| External output active:         | Low          |
| External output mode:           | Speaker mute |

| JP1 | Removed     |
|-----|-------------|
| JP4 | A-B 1225    |
| JP4 | B-C 1225 LS |

- 3. Program pin 8 of the accessory connector of the M1225 radio for CSQ output active high.
- 4. Remove the top cover of the M1225 radio.
- 5. Pass the green wire and red/black wire through the slot next to the accessory connector in the back of the M1225 radio.
- 6. The green wire of the M1225 interface cable for a 20-channel radio should be connected to the right side of L284 on the Main Board. Use a piece of wire wrap wire to make this connection and heat shrink.
- 7. The green wire of the M1225 interface cable for a 4-channel radio should be connected to the junction of DS1005 and Q1005 on the Display Board. Use a piece of wire wrap wire to make this connection and heat shrink.
- 8. The red/black wire of the M1225 interface cable should be connected to U501 pin 8.

#### Motorola M1225 Interface (cont.)

9. Insert the remaining wires of the M1225 interface cable into the radio's accessory connector as follows:

| Pin # | Wire         |
|-------|--------------|
| 2     | Blue         |
| 3     | White/Black  |
| 7     | Black/Shield |
| 8     | White        |
| 11    | Orange       |
| 13    | Red          |

- 10. Secure the M1225 interface cable to the accessory connector with the cable tie strap. Connect the accessory connector to the radio.
- 11. Replace radio cover.
- 12. Connect the DB-15 end of the M1225 interface cable to the DB-15 connector on the back of the TrakIt-20.
- 13. Check the TrakIt-20's audio levels by performing the alignment procedure described in this manual.

| MOTOROLA<br>M1225 RADIO |              |             |       |
|-------------------------|--------------|-------------|-------|
|                         |              |             | DB-15 |
|                         | RX AUDIO     | YELLOW      | 1     |
|                         | TX AUDIO     | BLUE        | 2     |
|                         | TX INDICATOR | GREEN       | 3     |
|                         | RX INDICATOR | WHITE       | 4     |
|                         | POWR         | RED         | 8     |
|                         | GROUND       | BLACK       | 9     |
|                         | PTT          | WHITE/BLACK |       |
|                         | SPEAKER MUTE | RED/BLACK   | 10    |
|                         |              |             |       |

# Motorola M1225 Interface Cable Kit 106-MOTOSM50

| ltem | Description            | Part No. | Qty. |
|------|------------------------|----------|------|
| 1    | CABLE TIE (SHORT)      | 200-0081 | 1    |
| 2    | SCREW/CLIP KIT         | 231-0014 | 1    |
| 3    | CONN DB15 MALE         | 231-0035 | 1    |
| 4    | COVER DB15             | 231-0036 | 1    |
| 5    | AMP, PINS              | 234-0096 | 6    |
| 6    | CBL, 8 CONN 22 AWG STR | 800-1114 | 1'   |

#### Motorola MaxTrac Interface

The following items are included in the Motorola MaxTrac interface kit:

- 1. MaxTrac interface cable assembly.
- 2. Cable tie.
- 3. Instruction sheet.

The following steps outline the procedure for interfacing the Motorola MaxTrac radio to the TrakIt-20.

1. Set the TrakIt-20 up for a bench test and use the AVL Installer program to set the following operating constants in the installer table to the indicated value:

| Transmit indicator active:      | Low          |
|---------------------------------|--------------|
| Receive indicator active:       | High         |
| PTT output active:              | Low          |
| Enable Tx indicator as event 2: | No           |
| External output active:         | Low          |
| External output mode:           | Speaker mute |

| JP1 | Removed |
|-----|---------|
| JP4 | B-C     |

- 3. Remove the control head and the top and bottom covers of the MaxTrac radio by following the instructions in the MaxTrac service manual.
- 4. Pass the white, red, green, and red/black wire from the MaxTrac interface cable through the accessory connector hole in the radio chassis before connecting them to points internal to the radio.
- 5. Solder the white wire of the MaxTrac interface cable to pin 6 of U803.
- 6. Solder the red wire of the MaxTrac interface cable to pin 5 of J8.
- 7. Solder the green wire of the MaxTrac interface cable to pin 1 of J9.
- 8. Solder the red/black wire of the MaxTrac interface cable to the junction of C804 and R827.
- 9. Insert the remaining wires of the MaxTrac interface cable into the radio's accessory connector as follows:

| Pin # | Wire         |
|-------|--------------|
| 2     | Blue         |
| 3     | White/Black  |
| 7     | Black/Shield |
| 11    | Orange       |

#### Motorola MaxTrac Interface (cont.)

- 10. Secure the Max Trac interface cable to the accessory connector with the cable tie strap and connect the accessory connector to the radio.
- 11. Replace the control head and the top and bottom covers of the radio.
- 12. Connect the DB-15 end of the MaxTrac interface cable to the DB-15 connector on the back of the TrakIt-20.
- 13. Check the Traklt-20's audio levels by performing the alignment procedure described in this manual.

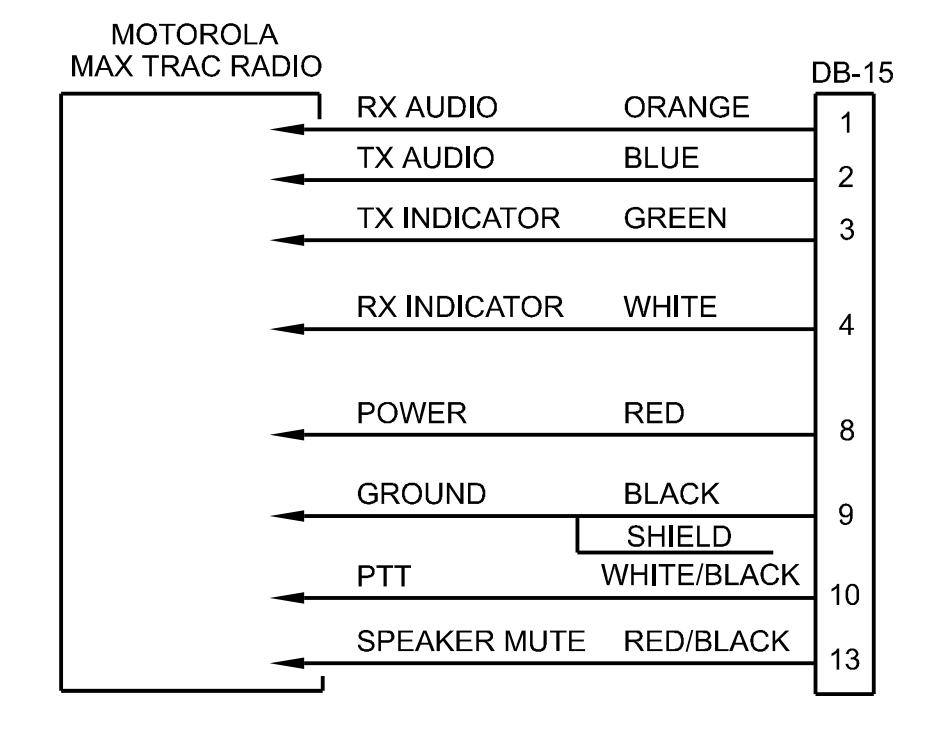

#### Motorola Max Trac Interface Cable Kit 106-TRCBLMAX

| ltem | Description            | Part No. | Qty. |
|------|------------------------|----------|------|
| 1    | CABLE TIE (SHORT)      | 200-0081 | 1    |
| 2    | SCREW/CLIP KIT         | 231-0014 | 1    |
| 3    | CONN DB15 MALE         | 231-0035 | 1    |
| 4    | COVER DB15             | 231-0036 | 1    |
| 5    | AMP, PINS              | 234-0096 | 4    |
| 6    | CBL, 8 CONN 22 AWG STR | 800-1114 | 1'   |

#### Motorola SM-50 / SM-120 Interface

The following items are included in the Motorola SM-50 interface kit:

- 1. SM-50 interface cable assembly.
- 2. Cable tie.
- 3. Instruction sheet.

The following steps outline the procedure for interfacing the Motorola SM-50 radio to the TrakIt-20.

1. Set the Traklt-20 up for a bench test and use the AVL Installer program to set the following operating constants in the installer table to the indicated value:

| Transmit indicator active:      | High         |
|---------------------------------|--------------|
| Receive indicator active:       | High         |
| PTT output active:              | Low          |
| Enable Tx indicator as event 2: | No           |
| External output active:         | Low          |
| External output mode:           | Speaker mute |

- 3. Program pin 8 of the accessory connector of the SM-50 radio for CSQ output active high.
- 4. Remove the top cover of the SM-50 radio.
- 5. Pass the green wire and red/black wire through the slot next to the accessory connector in the back of the SM-50 radio.
- 6. The green wire of the SM-50 interface cable should be connected to J8 pin 5.
- 7. If the radio is an SM-120, the green wire should be connected to the right side of R434 with a piece of wire wrap wire. There is a feed through a short distance away connected to R434. Solder the wire wrap wire here.
- 8. The red/black wire of the SM-50 interface cable should be connected to U501 pin 8.
- 9. Insert the remaining wires of the SM-50 interface cable into the radio's accessory connector as follows:

| Pin # | Wire         |
|-------|--------------|
| 2     | Blue         |
| 3     | White/Black  |
| 7     | Black/Shield |
| 8     | White        |
| 11    | Orange       |
| 13    | Red          |

#### Motorola SM-50 / SM-120 Interface (cont.)

- 10. Secure the SM-50 interface cable to the accessory connector with the cable tie strap. Connect the accessory connector to the radio.
- 11. Replace radio cover.

14 - ----

Decembration

- 12. Connect the DB-15 end of the SM-50 interface cable to the DB-15 connector on the back of the Traklt-20.
- 13. Check the TrakIt-20's audio levels by performing the alignment procedure described in this manual.

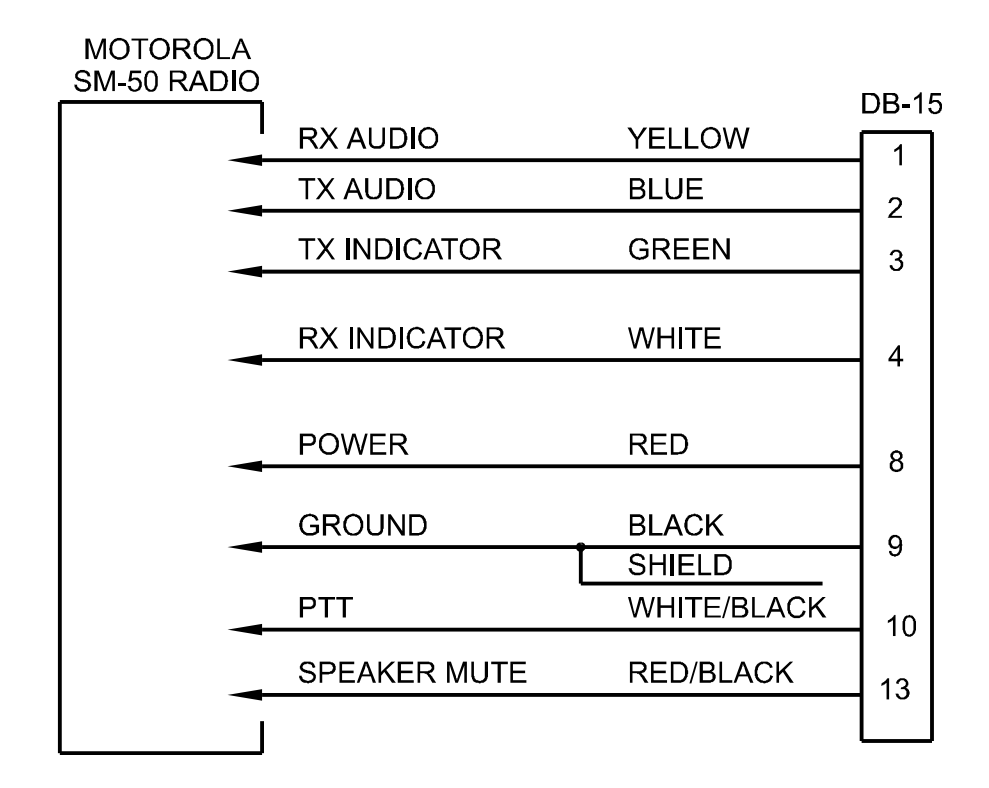

#### Motorola SM-50 Interface Cable Kit 106-MOTOSM50

**^**4- -

| item | Description            | Part No. | Qty. |
|------|------------------------|----------|------|
| 1    | CABLE TIE (SHORT)      | 200-0081 | 1    |
| 2    | SCREW/CLIP KIT         | 231-0014 | 1    |
| 3    | CONN DB15 MALE         | 231-0035 | 1    |
| 4    | COVER DB15             | 231-0036 | 1    |
| 5    | AMP, PINS              | 234-0096 | 6    |
| 6    | CBL, 8 CONN 22 AWG STR | 800-1114 | 1'   |
|      |                        |          |      |

#### Motorola SPECTRA Interface

The following items are included in the Motorola SPECTRA interface kit:

- 1. SPECTRA interface cable assembly.
- 2. Cable tie.
- 3. Instruction sheet.

The following steps outline the procedure for interfacing the Motorola SPECTRA radio to the Traklt-20.

1. Set the Traklt-20 up for a bench test and use the AVL Installer program to set the following operating constants in the installer table to the indicated value:

| Transmit indicator active:      | Low          |
|---------------------------------|--------------|
| Receive indicator active:       | High         |
| PTT output active:              | Low          |
| Enable Tx indicator as event 2: | No           |
| External output active:         | Low          |
| External output mode:           | Speaker mute |

- 2. Configure the following jumpers as indicated:
  - JP1 Removed

JP4 A-B

# MOTOROLA SPECTRA COMMAND BOARD

DB-15 **RX AUDIO** ORANGE J502 pin 13 -1 MIC YELLOW J502 pin 6 -2 PTT WHITE 3 J502 pin 24 -SQ BLUE J500A pin 8 🔫 4 POWER RED 8 J502 pin 31 -GROUND BLACK J502 pin 7 -9 SHIELD WHITE 10 SPEAKER MUTE GRAY U450 pin 2 -13

# Motorola SPECTRA Interface (cont.)

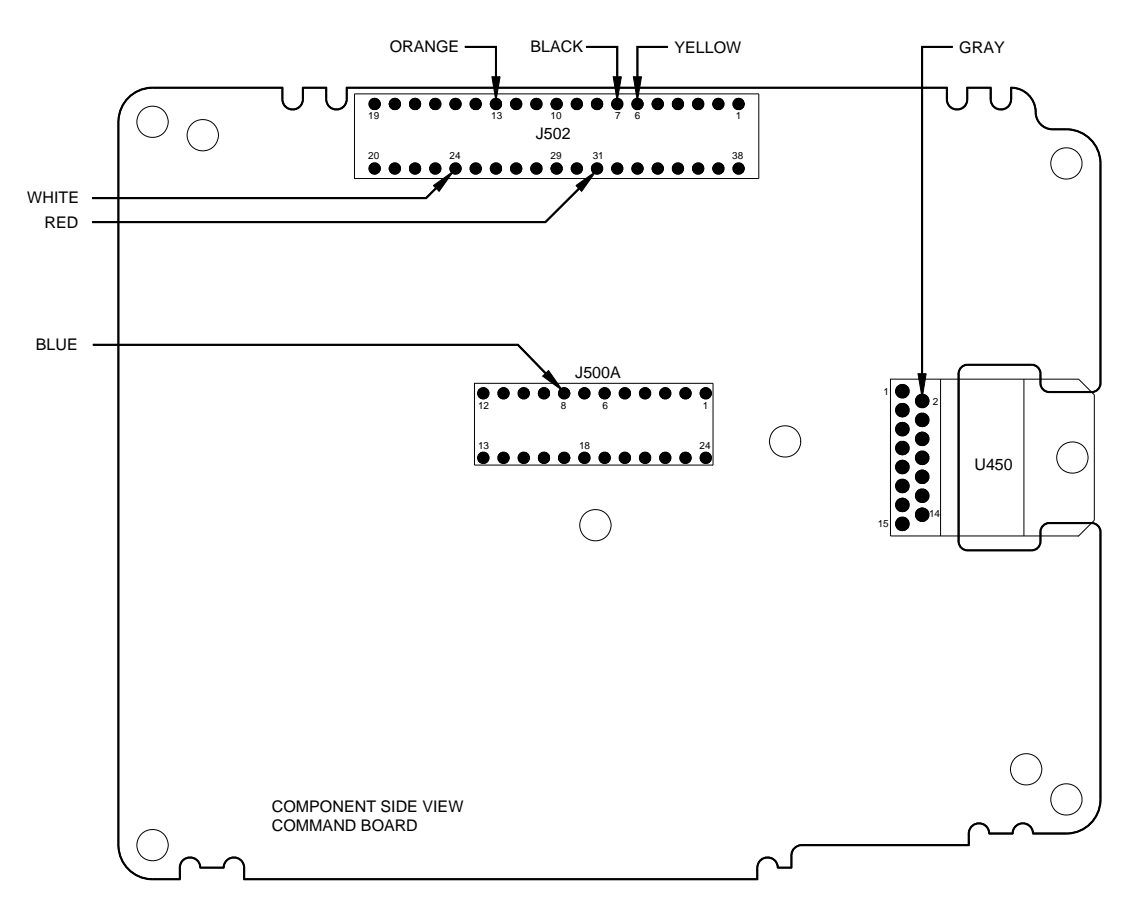

3. Solder the SPECTRA interface cable wires to the Command Board as shown below.

# Motorola SPECTRA Interface Cable Kit 106-SPECTRA

| ltem | Description           | Part No. | Qty. |
|------|-----------------------|----------|------|
| 1    | CABLE TIE (SHORT)     | 200-0081 | 1    |
| 2    | SCREW/CLIP KIT        | 231-0014 | 1    |
| 3    | CONN DB15 MALE        | 231-0035 | 1    |
| 4    | COVER DB15            | 231-0036 | 1    |
| 5    | CABLE 10 COND. 24 AWG | 800-1115 | 2'   |

#### **RELM SLV40 Interface**

The following items are included in the RELM SLV40 cable interface kit:

- 1. RELM SLV40 interface cable assembly.
- 2. Cable tie.
- 3. Instruction sheet.

The following steps outline the procedure for interfacing the RELM SLV40 radio to the TrakIt-20.

1. Set the Traklt-20 up for a bench test and use the AVL Installer program to set the following operating constants in the installer table to the indicated value:

| Transmit indicator active:        | Low          |
|-----------------------------------|--------------|
| Receive indicator active:         | Low          |
| PTT output active:                | Low          |
| Enable mic mute gate on transmit: | No           |
| Enable Tx indicator as event 2:   | No           |
| External output active:           | Low          |
| External output mode:             | Speaker mute |

| JP1 | Add 2M ohm resistor |
|-----|---------------------|
| JP4 | A-B                 |

- 3. On the Traklt-20 Board remove R49.
- 4. Install 22uF 16V capacitor across Q1. Positive lead of the capacitor goes to the base (center lead) of Q1. Negative lead of capacitor goes to the emitter (ground). This capacitor is needed to prevent radio from going into program upon power up.
- 5. Remove covers from radio.
- 6. Remove hole plug in back of radio and feed RELM SLV40 cable through hole and tie strap on inside for strain relief.
- 7. Connect the wires of the RELM SLV40 interface cable to the following points on the Microprocessor Board in the radio as shown below:

| White  | P202 pin 12           |
|--------|-----------------------|
| Yellow | P201 pin 4            |
| Orange | P201 pin 1            |
| Gray   | P201 pin 10           |
| Blue   | P201 pin 1            |
| Red    | Positive side of C347 |
| Black  | P201 pin 3            |
| Brown  | U201 pin 13           |
|        |                       |

| RELM SLV40 | ) RADIO<br>SOR BOARD |        | DB-15 |
|------------|----------------------|--------|-------|
|            | RX AUDIO             | WHITE  |       |
|            | TX AUDIO             | YELLOW | 2     |
|            | TX INDICATOR         | ORANGE | 3     |
|            | RX INDICATOR         | GRAY   |       |
|            | POWER                | RED    |       |
|            | GROUND               | BLACK  | 9     |
|            | PTT                  | BLUE   |       |
|            | SPEAKER MUTE         | BROWN  |       |
|            | ▲                    |        |       |

- 8. Replace radio covers.
- 9. Connect the DB-15 end of the RELM SLV40 interface cable to the DB-15 connector on the back of the Traklt-20.
- 10. Check the TrakIt-20's audio levels by performing the alignment procedure described in the TrakIt-20 manual.

# RELM SLV40 INTERFACE CABLE KIT 106-RELMSLV

| ltem | Description       | Part No. | Qty. |
|------|-------------------|----------|------|
| 1    | CABLE TIE (SHORT) | 200-0081 | 1    |
| 2    | SCREW/CLIP KIT    | 231-0014 | 1    |
| 3    | CONN DB15 MALE    | 231-0035 | 1    |
| 4    | COVER DB15        | 231-0036 | 1    |
| 5    | 10 COND CABLE     | 800-1115 | 1'   |
|      |                   |          |      |

#### **RELM SMV40 Interface**

The following items are included in the RELM SMV40 cable interface kit:

- 1. RELM SMV40 interface cable assembly.
- 2. Cable tie.
- 3. Instruction sheet.

The following steps outline the procedure for interfacing the RELM SMV40 radio to the TrakIt-20.

1. Set the Traklt-20 up for a bench test and use the AVL Installer program to set the following operating constants in the installer table to the indicated value:

| Transmit indicator active:        | Low          |
|-----------------------------------|--------------|
| Receive indicator active:         | High         |
| PTT output active:                | Low          |
| Enable mic mute gate on transmit: | No           |
| Enable Tx indicator as event 2:   | No           |
| External output active:           | Low          |
| External output mode:             | Speaker mute |
| External output mode:             | Speaker mut  |

| JP1 | Add 2M ohm resistor |
|-----|---------------------|
| JP4 | A-B                 |

- 3. On the Traklt-20 Board remove R49 and cut D4.
- 4. Install 22uF 16V capacitor across Q1. Positive lead of the capacitor goes to the base (center lead) of Q1. Negative lead of capacitor goes to the emitter (ground). This capacitor is needed to prevent radio from going into program upon power up.
- 5. Remove covers from radio.
- 6. Remove hole plug in back of radio and feed RELM SMV40 cable through hole and tie strap on inside for strain relief.
- 7. Connect the wires of the RELM SMV40 interface cable to the following points on the Microprocessor Board in the radio as shown below:

| P202 pin 12           |
|-----------------------|
| P201 pin 4            |
| P201 pin 10           |
| R267                  |
| P201 pin 10           |
| Positive side of C347 |
| P201 pin 3            |
| U201 pin 13           |
|                       |

| RELM SMV40  | RADIO        |        |       |
|-------------|--------------|--------|-------|
| MICROPROCES | SOR BOARD    |        | DB-15 |
| -           |              | WHITE  | 1     |
| -           | TX AUDIO     | YELLOW | 2     |
|             | TX INDICATOR | ORANGE | 3     |
|             | RX INDICATOR | GRAY   | 4     |
| -           | POWER        | RED    | 8     |
|             | GROUND       | BLACK  | 9     |
|             | PTT          | BLUE   | 10    |
|             | SPEAKER MUTE | BROWN  | 13    |
|             |              |        | '3    |

- 8. Replace radio covers.
- 9. Connect the DB-15 end of the RELM SLV40 interface cable to the DB-15 connector on the back of the Traklt-20.
- 10. Check the Traklt-20's audio levels by performing the alignment procedure described in the Traklt-20 manual.

## RELM SLM40 INTERFACE CABLE KIT 106-RELMSMV

| ltem | Description       | Part No. | Qty. |
|------|-------------------|----------|------|
| 1    | CABLE TIE (SHORT) | 200-0081 | 1    |
| 2    | SCREW/CLIP KIT    | 231-0014 | 1    |
| 3    | CONN DB15 MALE    | 231-0035 | 1    |
| 4    | COVER DB15        | 231-0036 | 1    |
| 5    | 10 COND CABLE     | 800-1115 | 1'   |

#### **Ritron DTX-150 Interface**

The following items are included in the Ritorn DTX-150 cable interface kits.

- 1. Ritron DTX-150 interface cable assembly.
- 2. Instruction sheet.

The following steps outline the procedure for interfacing the Rirtron DTX-150 to the TrakIt-20.

1. Set the TrakIt-20 up for a bench test and use the AVL Installer program to set the following operating constants in the installer table to the indicated value:

| Transmit indicator active:        | Low          |
|-----------------------------------|--------------|
| Receive indicator active:         | Low          |
| PTT output active:                | Low          |
| Enable mic mute gate on transmit: | Yes          |
| Enable Tx indicator as event 2:   | No           |
| External output active:           | Low          |
| External output mode:             | Speaker mute |

2. Configure the following jumpers as indicated:

| JP1 | Cut |
|-----|-----|
| JP4 | A-B |

3. Connect the Ritron DTX-150 interface cable to the Ritron DTX-150 radios 10 pin connector as shown in the following diagrams:

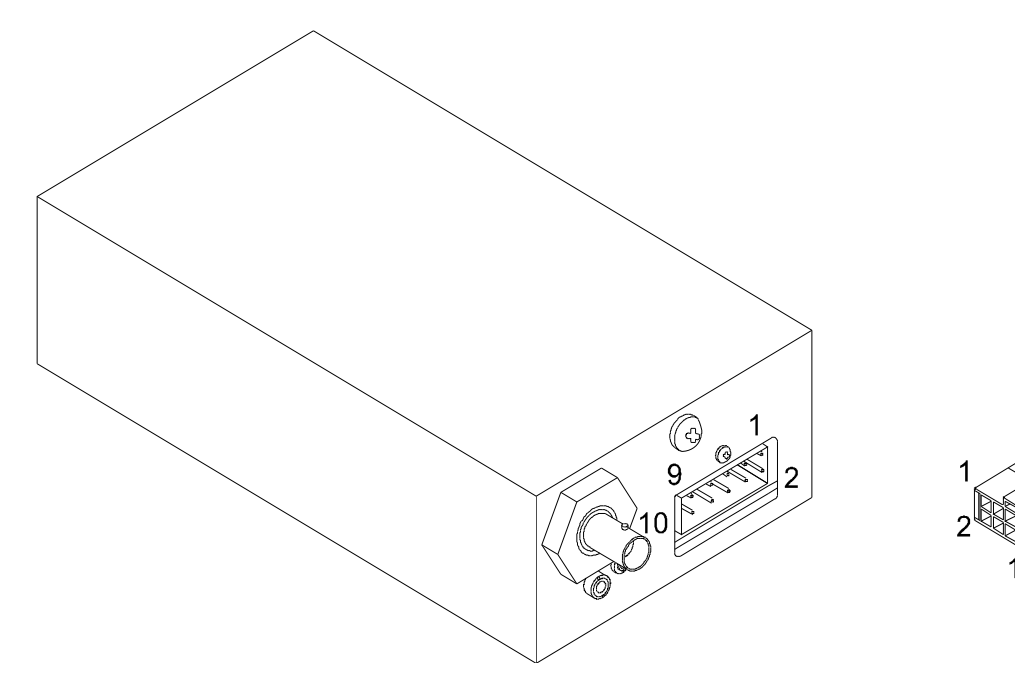

RITRON DTX-150 RADIO & 10 POS. CABLE CONNECTOR

## Ritron DTX-150 Interface (cont.)

4. The colored ribbon wires used for Ritron DTX-150 interface cable is described in the table below:

Red Pin 3 - Channel 1 Select

| Black  | Pin 5 - Power              |
|--------|----------------------------|
| White  | Pin 6 - PTT & TX Indicator |
| Gray   | Pin 7 - RX Indicator       |
| Violet | Pin 8 - TX Audio           |
| Blue   | Pin 9 - Ground             |
| Green  | Pin 10 - RX Audio          |

# 10 POS. Connector with Ribbon Cable

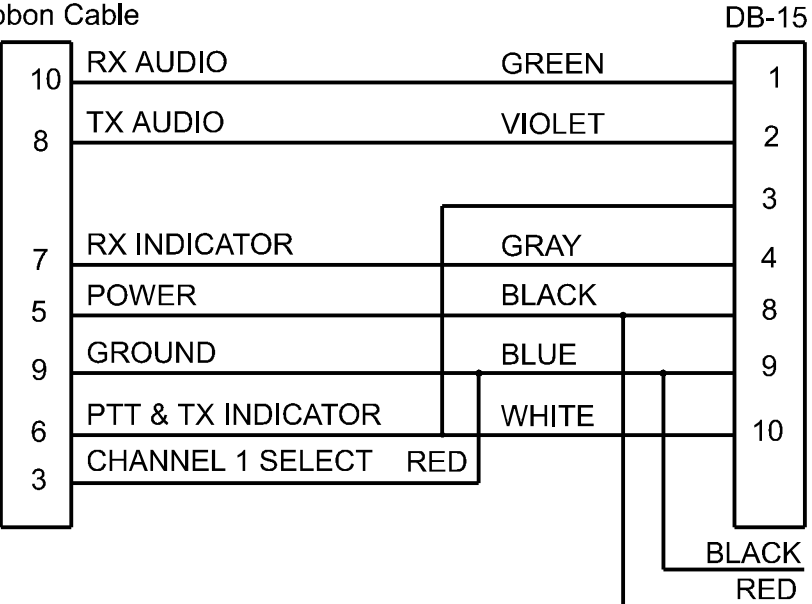

### RITRON DTX-150 CABLE KIT 106-DTX150

| ltem | Description          | Part No. | Qty. |
|------|----------------------|----------|------|
| 1    | WIRE, 22 AWG RED     | 222-0014 | 1'   |
| 2    | WIRE, 22 AWG BLACK   | 222-0021 | 1'   |
| 3    | SCREW/CLIP KIT       | 231-0014 | 1    |
| 4    | CONN DB15 MALE       | 231-0035 | 1    |
| 5    | COVER DB15           | 231-0036 | 1    |
| 6    | 10 POS. CONNECTOR    | 231-3310 | 1    |
| 7    | 10 WIRE RIBBON CABLE | 800-0034 | 1'   |

#### SEA 520D Interface

The following items are included in the SEA 520D cable interface kit:

- 1. SEA 520D interface cable assembly.
- 2. Instruction sheet.

The following steps outline the procedure for interfacing the SEA 520D radio to the TrakIt-20.

1. Set the TrakIt-20 up for a bench test and use the AVL Installer program to set the following operating constants in the installer table to the indicated value:

| Low          |
|--------------|
| Low          |
| Low          |
| No           |
| Low          |
| Speaker mute |
|              |

- \*\* Enable TX while RX and enable TX while TX using the TrakIt-20 installer software.
- 2. Configure the following jumpers as indicated:

- 3. In the SEA RSS, set data LTR code in the system menu.
- 4. Connect the interface cable between the radio and the Traklt-20.
- 5. Adjust R2 on the TrakIt-20 board about 1/4 turn from full counter-clockwise.
- 6. Adjust R3 on the TrakIt-20 board to read about 300mV, or until proper operation is achieved.

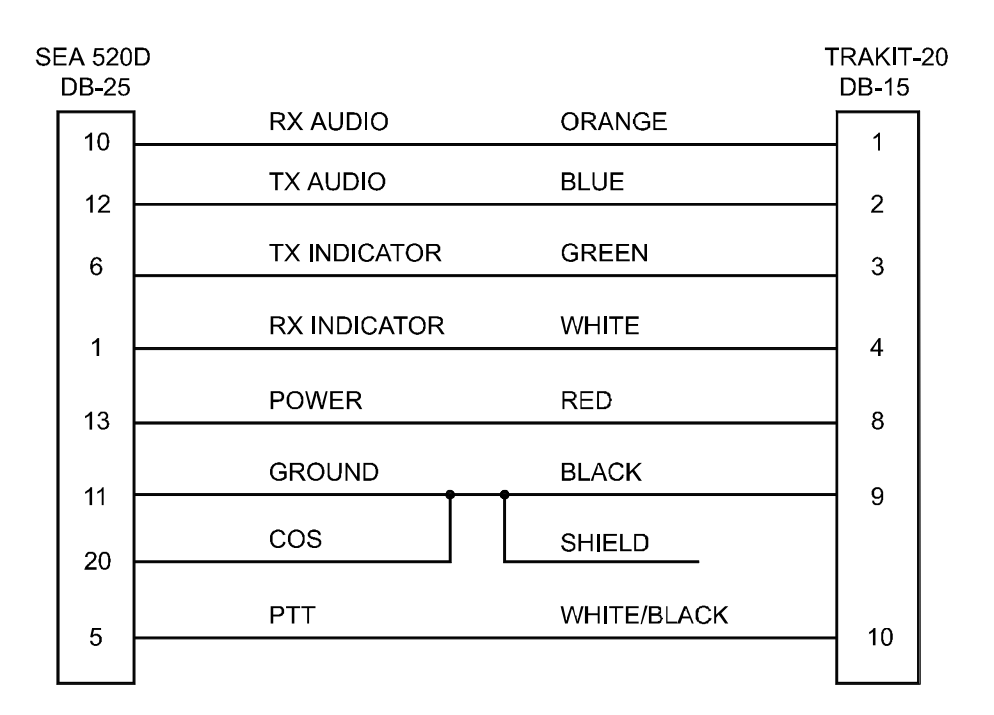

# SEA 520D INTERFACE CABLE KIT 106-SEA520D

| ltem | Description            | Part No. | Qty. |
|------|------------------------|----------|------|
| 1    | CONN DB25 MALE         | 231-0005 | 1    |
| 2    | SCREW/CLIP KIT         | 231-0014 | 1    |
| 3    | COVER DB25             | 231-0015 | 1    |
| 4    | CONN DB15 MALE         | 231-0035 | 1    |
| 5    | COVER DB15             | 231-0036 | 1    |
| 6    | CBL, 8 CONN 22 AWG STR | 800-1114 | 1'   |

# Standard GX1710U Interface

The following items are included in the GX1710u interface kit:

- 1. GX1710u interface cable assembly.
- 2. Instruction sheet.

The following steps outline the procedure for interfacing GX1710U to the Traklt-20.

1. Set the TrakIt-20 up for a bench test and use the AVL Installer program to set the following operating constants in the installer table to the indicated value:

| Transmit indicator active:      | Low          |
|---------------------------------|--------------|
| Receive indicator active:       | Low          |
| PTT output active:              | Low          |
| Enable Tx indicator as event 2: | No           |
| External output active:         | Low          |
| External output mode:           | Speaker mute |

2. Configure the following jumpers as indicated:

| JP1 | Cut |
|-----|-----|
| JP4 | AB  |

- 3. Install a 10K resistor across R20 in the Trakit.
- 4. Modiy the radio for switched B+ at Pin 4 on the accessory connector. Switched B+ is available at Pin 2 of J7.
- 5. Connect the DB-15 end of the GX1710u interface cable to the DB-15 connector on the back of the Traklt-20. Connect the DB-9 connector to the back of the radio.
- 6. Check the Traklt-20's audio levels by performing the alignment procedure described in this manual.

These notes assume that the radio is being used strictly for Trakit data.

The microphone should not be installed due to the fact that the mic element is hot all of the time.

The radio could possibly be modified for Mic Mute by connecting Pin 9 of the DB-9 accessory connector to Pin 9 of J7. It could also be modified for Speaker Mute by connecting Pin 6 of the DB-9 accessory connector to Q1003 pin 1 (audio amp).

Although they should work, neither Mic Mute or Speaker Mute have been factory tested at this point.

# Standard GX1710U Interface (cont'd)

| TRAKIT 20<br>DB-15 |          |                           | STANDARD GX<br>1710U DB-9 |
|--------------------|----------|---------------------------|---------------------------|
| 1                  | RX Audio | Orange                    | 2                         |
| 2                  | TX Audio | Blue (1 Meg<br>in series) | 3*                        |
| 3                  | TX IND   | Connect to<br>PTT         | 7**                       |
| 4                  | RX IND   | White                     | 1                         |
| 8                  | Power    | Red                       | 4                         |
| 9                  | Ground   | Black                     | 5                         |
| 10                 | PTT      | Gray                      | 7                         |

\* Install a 1 MEG OHM resistor in series with the TX audio line.

\*\* There was not a suitable point found for the TX indicator. It was connected derectly to PTT.

# Standard GX1710U Interface Cable Kit 106-GX1710U

| ltem | Description            | Part No. | Qty. |
|------|------------------------|----------|------|
| 1    | CABLE TIE (SHORT)      | 200-0081 | 1    |
| 2    | SCREW/CLIP KIT         | 231-0014 | 1    |
| 3    | CONN DB15 MALE         | 231-0035 | 1    |
| 4    | COVER DB15             | 231-0036 | 1    |
| 5    | CBL, 8 CONN 22 AWG STR | 800-1114 | 1'   |

### Tait 2000 with T2050 Control & Control Head Interface

The following items are included in the Tait 2000 with T2050 Control & Control Head cable interface kits.

- 1. Tait 2000 with T2050 Control & Control Head interface cable assembly.
- 2. Instruction sheet.
- 3. 10K Resistor

The following steps outline the procedure for interfacing the Tait 2000 with T2050 Control & Control Head radio to the TrakIt-20.

1. Set the TrakIt-20 up for a bench test and use the AVL Installer program to set the following operating constants in the installer table to the indicated value:

| Transmit indicator active:        | High         |
|-----------------------------------|--------------|
| Receive indicator active:         | Low          |
| PTT output active:                | Low          |
| Enable mic mute gate on transmit: | Yes          |
| Enable Tx indicator as event 2:   | No           |
| External output active:           | Low          |
| External output mode:             | Speaker mute |
|                                   |              |

| JP1 | Cut |
|-----|-----|
| JP4 | B-C |

- 3. Remove top cover of the radio.
- 4. Bring the cable interface wires in through the slot in the back of the radio.
- 5. Connect the wires of the Tait 2000 with T2050 Control & Control Head interface cable to the following points in the radio as shown in the following diagrams:

| White  | S13 pin 3 on T2050 Control Board                        |
|--------|---------------------------------------------------------|
| Yellow | S13 pin 6 on T2050 Control Board                        |
| Orange | TP607 on T2050 Control Board                            |
| Gray   | S14 pin 3 on T2050 Control Board                        |
| Violet | Junction of Q606,R649, and R664 on T2050 Control Board  |
| Blue   | P12 pin 2 on Control Head Board2                        |
| Red    | Q511 Collector (center pin) on T2050 Control Board      |
| Black  | Negative side of C537 on T2050 Control Board            |
| Brown  | Junction of R648, C650, and Q602 on T2050 Control Board |

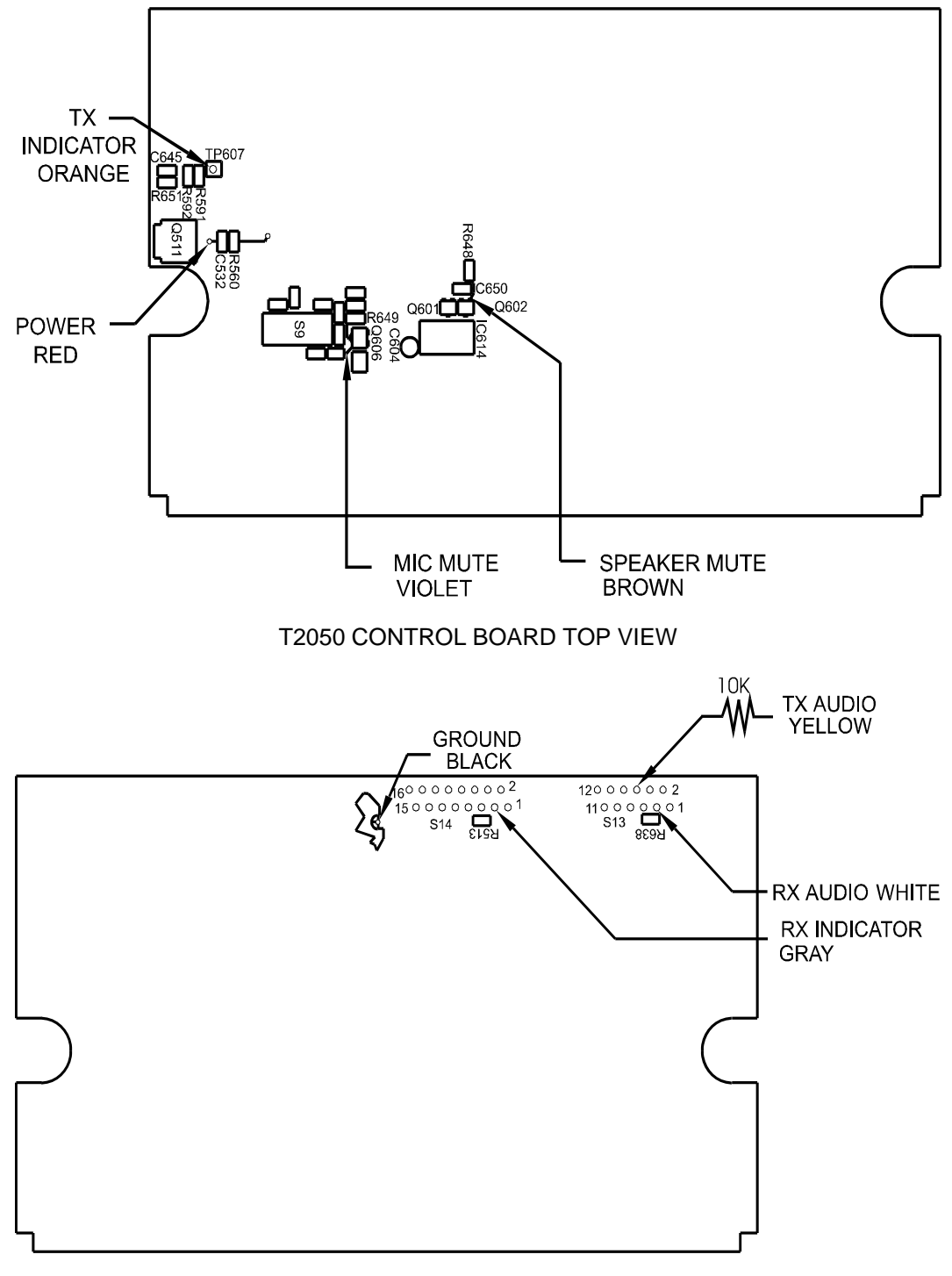

T2050 CONTROL BOARD BOTTOM VIEW
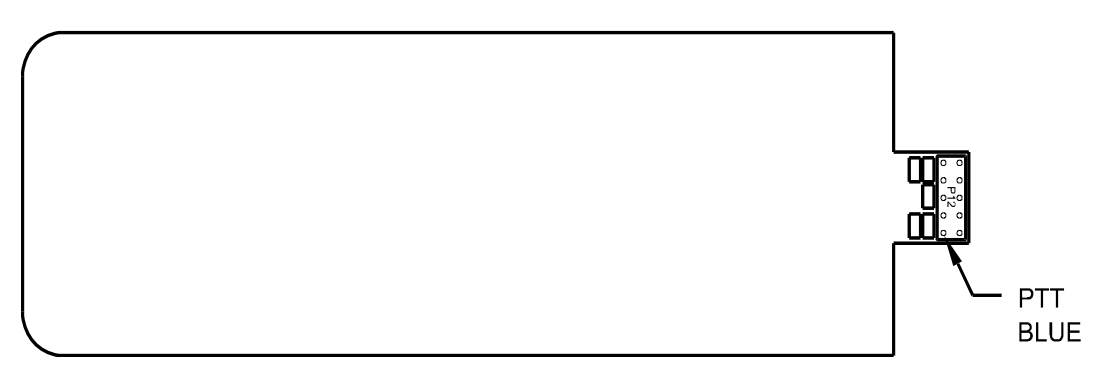

## T2050 CONTROL HEAD BOARD TOP VIEW

- 6. Replace any covers or any parts removed.
- 7. Connect the DB-15 end of the Tait 2000 with T2050 Control & Control Head interface cable to the DB-15 connector on the back of the Traklt-20.
- 8. Check the Traklt-20's audio levels by performing the alignment procedure described in the Traklt-20 manual.

| TAIT 2000 RADIO<br>W/T2050 CONTROL I | )<br>PCB     |        | DB-15 |
|--------------------------------------|--------------|--------|-------|
|                                      | N AUDIO      | WHITE  |       |
|                                      |              | YELLOW | 2     |
| -                                    | TX INDICATOR | ORANGE | 3     |
| -                                    | RX INDICATOR | GRAY   | 4     |
|                                      |              |        | 6     |
| -                                    | MIC MUTE     | VIOLET | 7     |
| -                                    | POWER        | RED    | - 8   |
|                                      | GROUND       | BLACK  | 0     |
|                                      | PTT          | BLUE   | 3     |
|                                      | SPEAKER MUTE | BROWN  | 13    |
|                                      | J            |        |       |

## Tait 2000 with T2050 COTROL and CONTROL HEAD Interface Cable

## TAIT 2000 with T2050 CONTROL and CONTROL HEAD CABLE KIT 106-TAIT2000

| ltem | Description    | Part No. | Qty. |
|------|----------------|----------|------|
| 1    | SCREW/CLIP KIT | 231-0014 | 1    |
| 2    | CONN DB15 MALE | 231-0035 | 1    |
| 3    | COVER DB15     | 231-0036 | 1    |
| 4    | 10 K RESISTOR  | 312-0011 | 1    |
| 5    | 10 COND CABLE  | 800-1115 | 1'   |

## Uniden SMS 925 Interface

The following items are included in the SMS 925 interface kit:

- 1. SMS 925 interface cable assembly.
- 2. Instruction sheet.

The following steps outline the procedure for interfacing SMS 925 radio to the Traklt-20.

1. Set the TrakIt-20 up for a bench test and use the AVL Installer program to set the following operating constants in the installer table to the indicated value:

| Transmit indicator active:      | Low          |
|---------------------------------|--------------|
| Receive indicator active:       | Low          |
| PTT output active:              | Low          |
| Enable Tx indicator as event 2: | No           |
| External output active:         | Low          |
| External output mode:           | Speaker mute |

2. Configure the following jumpers as indicated:

- 3. Change R20 in the Trakit to a 1K resistor.
- 4. There are several wires that need to be inserted to the 12 pin Molex connector on the back of the radio and soldered to various points in the radio. They are as follows:
  - 1. Solder the tinned end of the RED wire to IC251 pin 2 and insert the pin into pin 12 of the Molex accessory connector.
  - 2. Solder the BLACK wire to the GROUND lead of the power cable and insert the pin into pin 11 of the Molex accessory connector.
  - 3. Solder the ORANGE wire to the junction of Q105 and R130 and insert the pin into pin 10 of the Molex accessory connector.
  - 4. Solder the BROWN wire to the Blue wire on W4. (W4 plugs into J3) and insert the pin into pin 9 of the Molex accessory connector.
  - 5. Solder the YELLOW wire to J603 pin 5 on the Logic board and instert the pin into pin 8 of the Molex accessory connector.
  - 6. Solder the BLUE wire to the Orange wire on W4 and insert the pin into pin 7 of the Molex accessory connector.
  - 7. Solder the GRAY wire to the junction of Q105 and R130 and insert the pin into pin 6 of the Molex accessory connector.
  - 8. Solder the WHITE wire to the White wire on W5 and insert the pin into pin 5 of the Molex accessory connector.

## Uniden SMS 925 Interface (cont'd)

- 5. Connect the DB-15 end of the SMS 925 interface cable to the DB-15 connector on the back of the Traklt-20. Connect the Molex end of the SMS 925 interface cable to the Molex accessory connector on the back of the radio.
- 6. Check the TrakIt-20's audio levels by performing the alignment procedure described in this manual.
- 7. The Transmit Indicator point in the radio is actually TX active and not a channel access signal. When using this radio on a trunking system, the Trakit should be programmed for a longer DELAY BEFORE DATA SEND time using the Trakit Installer software to allow for channel access time.

| TRAKIT DB15 |           |        | SMS 925 12 |
|-------------|-----------|--------|------------|
|             |           |        | PIN MOLEX  |
| 1           | RX Audio  | Orange | 10         |
| 2           | TX Audio  | Blue   | 7          |
| 3           | TX IND    | Green  | 9          |
| 4           | RX IND    | White  | 5          |
| 8           | POWER     | Red    | 12         |
| 9           | GROUND    | Black  | 11         |
| 10          | PTT       | Yellow | 8          |
| 13          | SPKR Mute | Gray   | 6          |
|             |           |        |            |

## Uniden SMS 925 Interface Cable Kit 106-SMS925

| Description            | Part No.                                                                                                    | Qty.                                                                                                    |
|------------------------|----------------------------------------------------------------------------------------------------|----------------------------------------------------------------------------------------------------|
| SCREW/CLIP KIT         | 231-0014                                                                                                    | 1                                                                                                    |
| CONN DB15 MALE         | 231-0035                                                                                                    | 1                                                                                                    |
| COVER DB15             | 231-0036                                                                                                    | 1                                                                                                    |
| CBL, 8 CONN 22 AWG STR | 800-1115                                                                                                    | 1'                                                                                                    |
| Molex Connector 12 Pin | 231-0059                                                                                                    | 1                                                                                                    |
| Molex Pins (F)         | 231-0038                                                                                                    | 8                                                                                                    |
| Molex Pins (M)         | 231-0034                                                                                                    | 8                                                                                                    |
| WIRE, 22 AWG RED       | 222-0014                                                                                                    | 9"                                                                                                    |
| WIRE, 22 AWG BLUE      | 222-0015                                                                                                    | 9"                                                                                                    |
| WIRE, 22 AWG YELLOW    | 222-0018                                                                                                    | 9"                                                                                                    |
| WIRE, 22 AWG GREY      | 222-0019                                                                                                    | 9"                                                                                                    |
| WIRE, 22 AWG BROWN     | 222-0020                                                                                                    | 9"                                                                                                    |
| WIRE, 22 AWG ORANGE    | 222-0023                                                                                                    | 9"                                                                                                    |
| WIRE, 22 AWG WHITE     | 222-0026                                                                                                    | 9"                                                                                                    |
|                        | Description<br>SCREW/CLIP KIT<br>CONN DB15 MALE<br>COVER DB15<br>CBL, 8 CONN 22 AWG STR<br>Molex Connector 12 Pin<br>Molex Pins (F)<br>Molex Pins (M)<br>WIRE, 22 AWG RED<br>WIRE, 22 AWG BLUE<br>WIRE, 22 AWG BLUE<br>WIRE, 22 AWG GREY<br>WIRE, 22 AWG GREY<br>WIRE, 22 AWG GREY<br>WIRE, 22 AWG ORANGE<br>WIRE, 22 AWG WHITE | Description Part No.   SCREW/CLIP KIT 231-0014   CONN DB15 MALE 231-0035   COVER DB15 231-0036   CBL, 8 CONN 22 AWG STR 800-1115   Molex Connector 12 Pin 231-0038   Molex Pins (F) 231-0034   WIRE, 22 AWG RED 222-0014   WIRE, 22 AWG BLUE 222-0015   WIRE, 22 AWG GREY 222-0018   WIRE, 22 AWG BROWN 222-0020   WIRE, 22 AWG ORANGE 222-0023   WIRE, 22 AWG WHITE 222-0026 |

#### Uniden SMU 4525KT/SMH 1525DT Interface

The following items are included in the Uniden SMU 4525KT/SMH 1525DT interface kit:

- 1. SMU 4525KT/SMH 1525DT interface cable assembly.
- 2. Cable tie.
- 3. 7 lengths of wire with Molex pins.
- 4. 2 short pieces of heat shrink tubing.
- 5. 2M ohm resistor.
- 6. Instruction sheet.

The following steps outline the procedure for interfacing the Uniden SMU 4525KT/SMH 1525DT to the TrakIt-20.

1. Set the Traklt-20 up for a bench test and use the AVL Installer program to set the following operating constants in the installer table to the indicated value:

| Transmit indicator active:        | High  |
|-----------------------------------|-------|
| Receive indicator active:         | Low   |
| PTT output active:                | Low   |
| Enable mic mute gate on transmit: | No    |
| Enable Tx indicator as event 2:   | No    |
| Delay before data send:           | 1 sec |
| (if using a repeater)             |       |

2. Configure the following jumper as indicated:

#### JP4 B-C

- 3. On the Traklt-20 board, remove JP1 and replace it with a 2M ohm resistor. Remove R49 and remove C25.
- 4. Remove top and bottom covers of the radio and un-snap the faceplate from the main body of the radio.
- 5. Remove the radio's power connector from the rear of the radio for easier access to the accessory jack. Re-install the power connector when all connections to the accessory jack are complete.

#### Uniden SMU 4525KT/SMH 1525DT Interface (cont.)

6. Install the wires with Molex pins into the accessory connector from the inside of the radio as follows:

| Pin # | Wire   |
|-------|--------|
| 4     | Red    |
| 5     | Blue   |
| 6     | Brown  |
| 7     | Orange |
| 8     | Yellow |
| 9     | White  |
| 10    | Gray   |

- 7. Locate the wire connected to pin 4 of J401 that is labeled as "MIC". Cut this wire at the center of its length.
- 8. Place a piece of heat shrink tubing onto both the yellow and gray wires that were installed into the accessory connector.
- 9. Solder the yellow wire to the side of the cut wire that goes to the main board and solder the gray wire to the side of the cut wire that goes to the faceplate.
- 10. Move the heat shrink tubing into place on both wires and shrink it.
- 11. Connect the remaining wires that were installed into the accessory connector to the following points in the radio as shown in the diagram that follows:

| Red    | positive side of C405 (on main board) |
|--------|---------------------------------------|
| Blue   | J603 pin 3                            |
| Brown  | WA603 pin 1                           |
| Orange | J601 pin 3                            |
| White  | J604 pin 3                            |

#### LOGIC BOARD LOCATOR (BOTTOM VIEW)

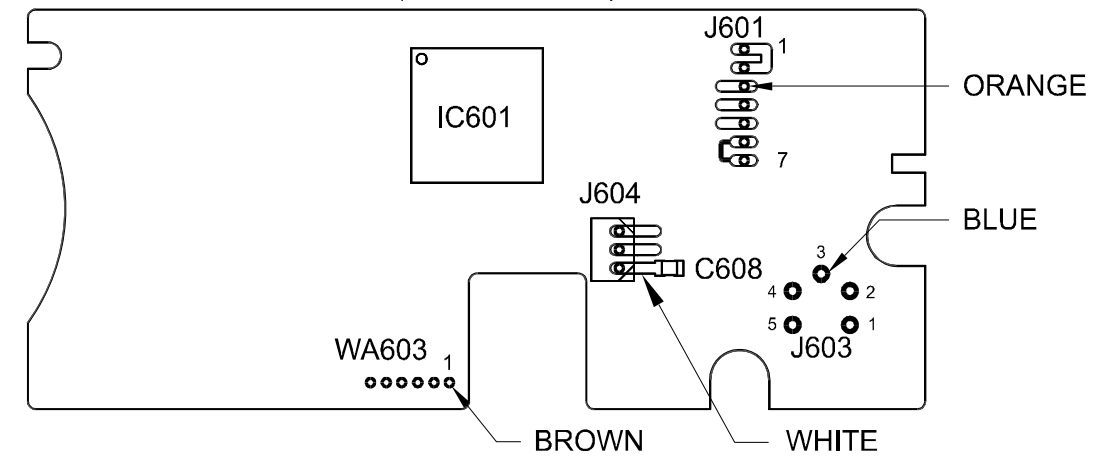

#### Uniden SMU 4525KT/SMH 1525DT Interface (cont.)

12. Position the wires through the slot with the existing wires and replace the faceplate and the radio covers.

- 13. Connect the Molex plug end of the SMU 4525KT/SMH 1525DT interface cable to the 12 pin accessory jack on the back of the radio.
- 14. Connect the DB-15 end of the SMU 4525KT/SMH 1525DT interface cable to the DB-15 connector on the back of the Traklt-20.
- 15. Check the Traklt-20's audio levels by performing the alignment procedure described in the Traklt-20 manual.

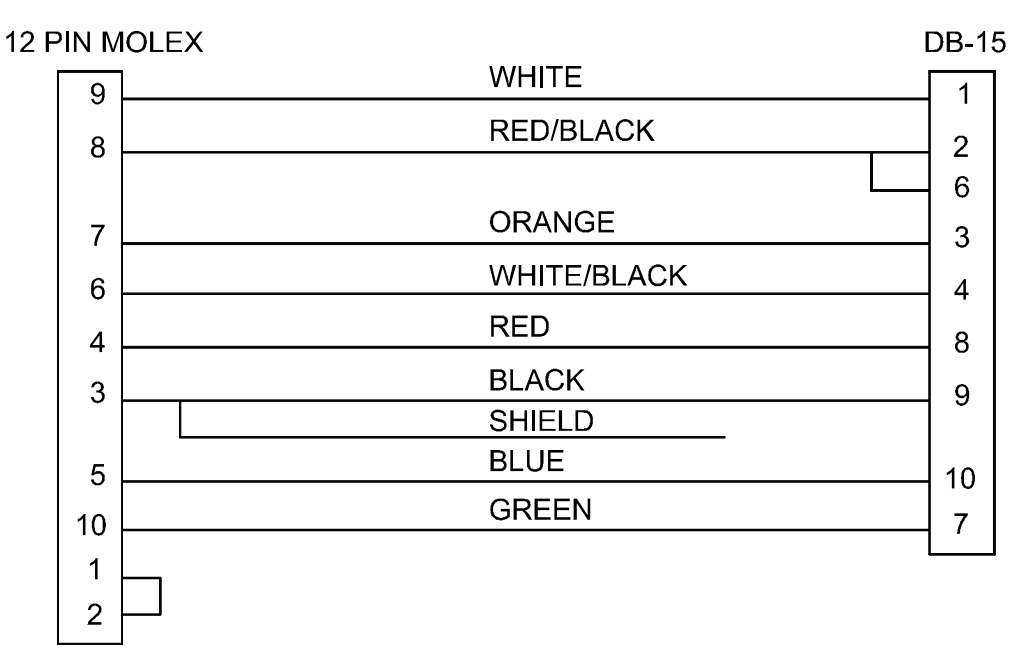

## SMU 4525KT/SMH 1525DT Interface Cable

### 77

# UNIDEN SMU 4525KT/SMH 1525DT INTERFACE CABLE KIT 800-2083

| ltem | Description            | Part No. | Qty. |
|------|------------------------|----------|------|
| 1    | HEAT SHRINK TUBE 3/8   | 199-6099 | 1    |
| 2    | CABLE TIE (SHORT)      | 200-0081 | 1    |
| 3    | WIRE, 22 AWG RED       | 222-0014 | 9"   |
| 4    | WIRE, 22 AWG BLUE      | 222-0015 | 9"   |
| 5    | WIRE, 22 AWG YELLOW    | 222-0018 | 9"   |
| 6    | WIRE, 22 AWG GREY      | 222-0019 | 9"   |
| 7    | WIRE, 22 AWG BROWN     | 222-0020 | 9"   |
| 8    | WIRE, 22 AWG ORANGE    | 222-0023 | 9"   |
| 9    | WIRE, 22 AWG WHITE     | 222-0026 | 9"   |
| 10   | WIRE, 22 AWG WHITE     | 222-0026 | 3"   |
| 11   | SCREW/CLIP KIT         | 231-0014 | 1    |
| 12   | MOLEX PIN MALE         | 231-0034 | 10   |
| 13   | CONN DB15 MALE         | 231-0035 | 1    |
| 14   | COVER DB15             | 231-0036 | 1    |
| 15   | MOLEX PIN FEMALE       | 231-0038 | 7    |
| 16   | CONN 12 POS MOLEX      | 231-0059 | 1    |
| 17   | 2M 5% 1/4 W RES        | 312-0048 | 1    |
| 18   | CBL, 8 CONN 22 AWG STR | 800-1114 | 1'   |

#### Vertex VX-2000 Interface

The following items are included in the VERTEX VX-2000 interface kit:

- 1. VERTEX VX-2000 interface cable assembly.
- 2. Cable tie.
- 3. 100K Resistor
- 4. Instruction sheet.

The following steps outline the procedure for interfacing the VERTEX VX-2000 to the TrakIt-20.

1. Set the Traklt-20 up for a bench test and use the AVL Installer program to set the following operating constants in the installer table to the indicated value:

| Transmit indicator active:      | High         |
|---------------------------------|--------------|
| Receive indicator active:       | Low          |
| PTT output active:              | Low          |
| Enable mic mute gate on TX      | No           |
| Enable Tx indicator as event 2: | No           |
| External output active:         | Low          |
| External output mode:           | Speaker mute |

- 2. Configure the following jumpers as indicated:
  - JP1 100K Resistor JP4 B-C
- 3. Remove R49 form the TRAKIT printed circuit board.
- 4. Remove the top cover of the VERTEX VX-2000 radio by following instructions in the radio service manual.
- 5. Remove the external speaker jack from back of radio and cover the wires & connector with tape or unplug and remove it completely.
- 6. Insert the VERTEX VX-2000 interface cable in the slot where the speaker jack was removed with the tie strap installed on the inside of the radio as strain relief.
- 7. Solder the orange wire of the VERTEX VX-2000 interface cable to the left side of R 1049.
- 8. Cut the wire going from JP5001 pin 3 on the MIC UNIT to J1006 pin 3 on the MAIN UNIT.
- 9. Solder the blue wire of the VERTEX VX-2000 interface cable to the MAIN UNIT side of the wire cut in the previous step and heat shrink.
- 10. Solder the green wire of the VERTEX VX-2000 interface cable to the connector side of R2009 on DISPLAY 1 UNIT.
- 11. Solder the white wire of the VERTEX VX-2000 interface cable to pin 1 of J1003.

#### Vertex VX-2000 Interface (cont.)

- 12. Solder the violet wire of the VERTEX VX-2000 interface cable to pin 3 of JP5001 on the MIC UNIT.
- 13. Solder black wire & shield of the VERTEX VX-2000 interface cable to pin 5 of J1003.
- 14. Solder the yellow wire of the VERTEX VX-2000 interface cable to pin 7 of J1003.
- 15. Solder the gray wire of the VERTEX VX-2000 interface cable to TP 1018.
- Solder the red wire of the VERTEX VX-2000 interface cable to J4001 pin 1 on VR UNIT. (SW B+)
- Connect the DB-15 end of the VERTEX VX-2000 interface cable to the DB-15 connector on the back of the Traklt-20.
- 18. Check the Traklt-20's audio levels by performing the alignment procedure described in this manual.
- 19. Re-assemble radio as needed.
- 20. Below is a block diagram of the VERTEX VX-2000 interface cable:

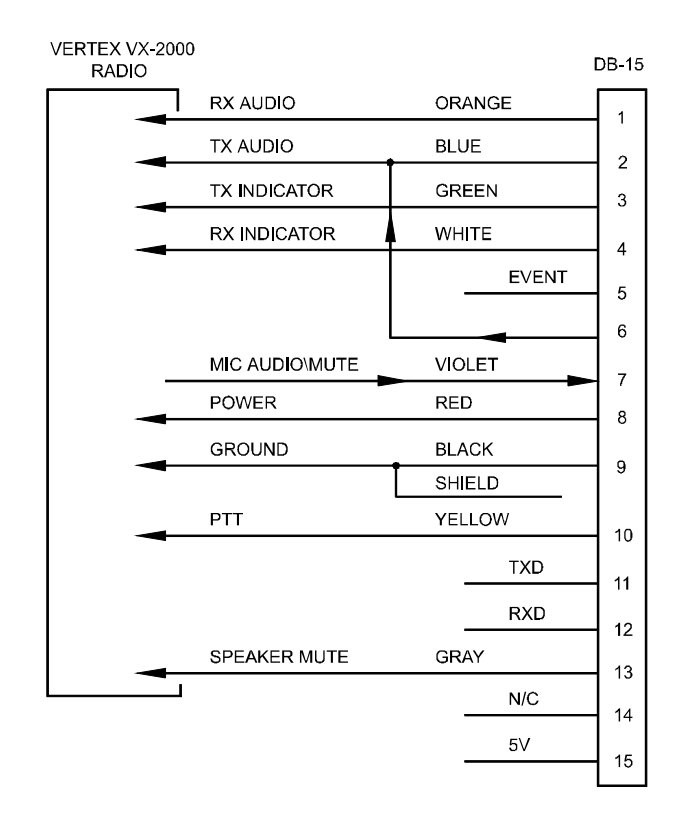

21. Below is a diagram for the VERTEX VX-2000 interface cable locator:

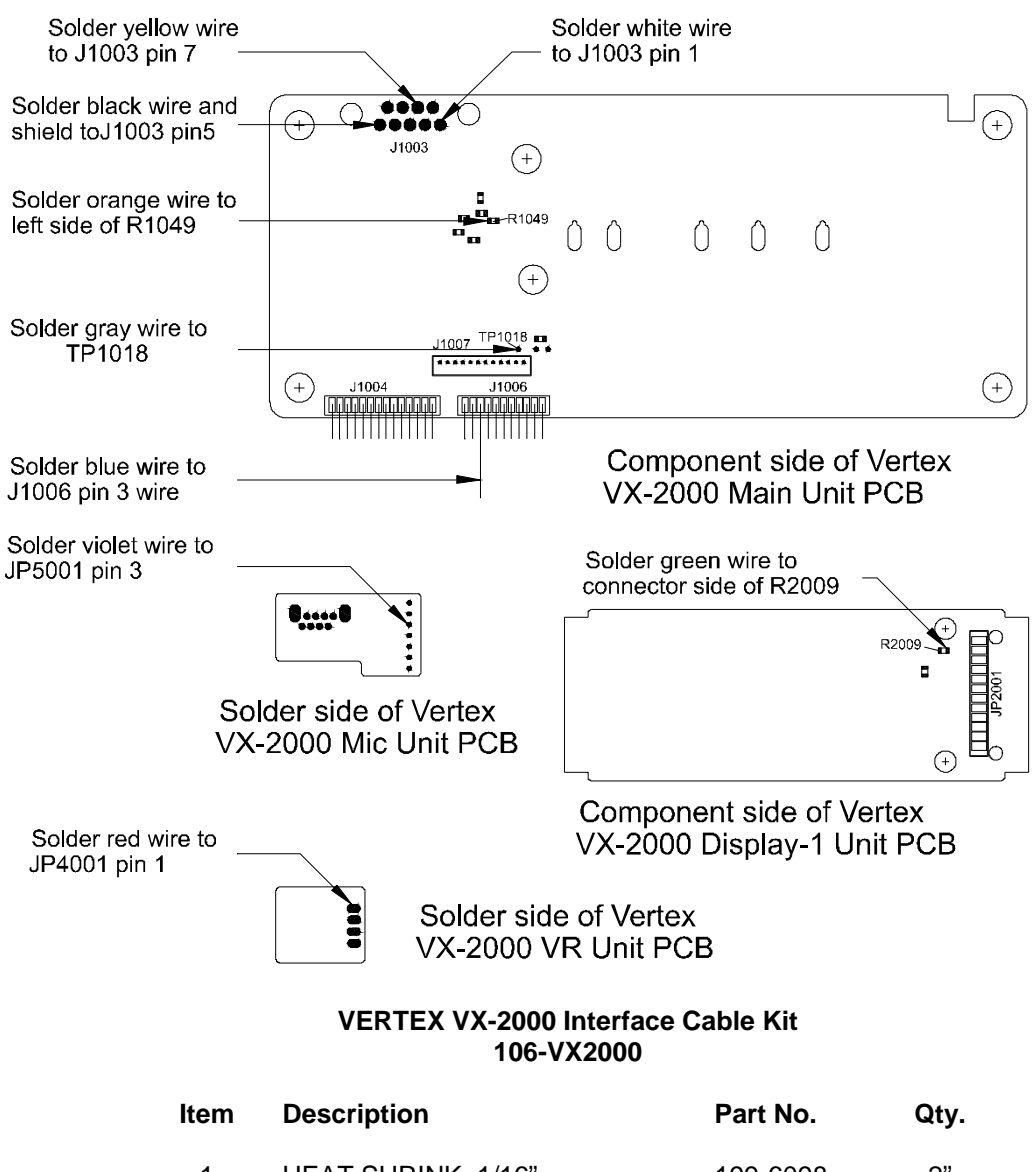

| 1 | HEAT SHRINK 1/16"       | 199-6098 | 2" |
|---|-------------------------|----------|----|
| 2 | HEAT SHRINK 3/8"        | 199-6099 | 2" |
| 3 | CABLE TIE (SHORT)       | 200-0081 | 1  |
| 4 | SCREW/CLIP KIT          | 231-0014 | 1  |
| 5 | CONN DB15 MALE          | 231-0035 | 1  |
| 6 | COVER DB15              | 231-0036 | 1  |
| 7 | 100 K RESISTOR          | 312-0003 | 1  |
| 8 | CBL. 10 CONN 24 AWG STR | 800-1115 | 2' |

## Vertex VX3000 Interface

The following items are included in the VX3000 interface kit:

- 1. VX3000 interface cable assembly.
- 2. Cable tie.
- 3. 100K Resistor.
- 4. Instruction sheet.

The following steps outline the procedure for interfacing VX3000 radio to the TrakIt-20.

1. Set the TrakIt-20 up for a bench test and use the AVL Installer program to set the following operating constants in the installer table to the indicated value:

| Transmit indicator active:      | Low          |
|---------------------------------|--------------|
| Receive indicator active:       | Low          |
| PTT output active:              | Low          |
| Enable Tx indicator as event 2: | No           |
| Enable mic mute gate on TX      | No           |
| External output active:         | Low          |
| External output mode:           | Speaker mute |

2. Configure the following jumpers as indicated:

| JP1 | Cut |
|-----|-----|
| JP4 | AB  |

- 3. Install a 10K resistor across R20 on the Trakit.
- 4. Most of the connection points in the radio require using wire wrap wire to make the actual connections on the board of the radio. Remove the external speaker jack from the back of the radio and install the interface cable in its place. Use the tie strap for adequate strain releif. Cover the speaker jack and the exposed wires with tape and secure. If the radio is for data only (no voice), the jack can be removed from J1001 (this also disables the speaker). The proper pins on J1001 could be shorted to re-activate the speaker.
- 5. Power for the Trakit must be Connected directly to B+ (The positive side of C1289). Using switched B+ causes problems with the radio. Use of an external delay off timer is recommended for the radio and Trakit.
- 6. Connect the DB-15 end of the VX3000 interface cable to the DB-15 connector on the back of the Traklt-20.
- 7. Check the Traklt-20's audio levels by performing the alignment procedure described in this manual.

## Vertex VX3000 Interface (cont'd)

Additional notes:

If the radio is for voice and data, mic mute must be used. The mic element is hot all the time and it would interfere with the Trakit data. **MAKE SURE THAT THE BOX FOR MIC MUTE ON TX IS NOT CHECKED USING THE INSTALLER SOFTWARE**.

If the radio is dedicated for data only, remove the external speaker jack from J1001. This will disable the speaker. Also, the mic mute and speaker mute connections do not need to be made.

| TRAKIT 20 DB15 |           |              | Vertex VX3000                |  |
|----------------|-----------|--------------|------------------------------|--|
| 1              | RX Audio  | Orange       | J1003 Pin 5                  |  |
| 2              | TX Audio  | Blue         | ***Solder to pad connected   |  |
|                |           |              | to J1003 Pin 2 through 100K  |  |
|                |           |              | resistor                     |  |
| 3              | TX IND    | Green        | Q6003 Pin 5 (front B unit)   |  |
| 4              | RX IND    | White        | Q6003 Pin 6 (front B unit)   |  |
| 6              | Mic Mute  |              | *** Connect to radio side of |  |
|                |           |              | 100K resistor.               |  |
| 7              | Mic Mute  | Violet       | J1003 Pin 2 (cut trace to    |  |
|                |           |              | blue wire's pad)             |  |
| 8              | Power     | Red          | Positive side of C1289       |  |
| 9              | Ground    | Black/shield | Ground                       |  |
| 10             | PTT       | Yellow       | J1003 Pin 3                  |  |
| 13             | Spkr Mute | Gray         | Q1045 Pin 1 (audio amp)      |  |
|                |           |              |                              |  |

\*\*\*Note the 100K resistor in the TX audio line. It should be installed in the hood of the DB15 connector between pin 2 and the blue wire. The wire from pin 6 (Mic Mute) is connected to the junction of the blue wire and the 100K resistor.

The blue wire is connected to the pad in the radio that the circuit trace connects to J1003 Pin 2.

## VX3000 Interface Cable Kit 106-VX2000

| ltem | Description             | Part No. | Qty. |
|------|-------------------------|----------|------|
| 1    | HEAT SHRINK 1/16"       | 199-6098 | 2"   |
| 2    | HEAT SHRINK 3/8"        | 199-6099 | 2"   |
| 3    | CABLE TIE (SHORT)       | 200-0081 | 1    |
| 4    | SCREW/CLIP KIT          | 231-0014 | 1    |
| 5    | CONN DB15 MALE          | 231-0035 | 1    |
| 6    | COVER DB15              | 231-0036 | 1    |
| 7    | 100 K RESISTOR          | 312-0003 | 1    |
| 8    | CBL, 10 CONN 24 AWG STR | 800-1115 | 2'   |